# Operator's Manual

# Masimo<sup>®</sup> Trace™

| 🖇 Masimo Trace                  |                                            |                                         |                                                      |
|---------------------------------|--------------------------------------------|-----------------------------------------|------------------------------------------------------|
| File Settings About             |                                            |                                         |                                                      |
| LABEL:<br>Smith, J              | iD:<br><b>357246</b>                       | doctor:<br>Jones                        | /                                                    |
| DATE/TIME:<br>09/15/17 14:34:10 | DURATION (HH:MM:SS):<br>00:33:26           | COMMENT:<br>(click to enter comments)   | + 4, 7                                               |
| Sp0: %<br>96-99<br>RANGE        | 97<br>MEAN 0                               | rainbow SedLine O3                      | Capnography NIBP + Temp                              |
| PR bpm<br>555-78<br>RANGE       | 5<br>65                                    |                                         |                                                      |
| RR rpm<br>8-24                  | <sup>№</sup> 70<br>14<br><sub>MEAN 0</sub> |                                         | _^                                                   |
| SpMet %<br>0.9-1.6<br>RANGE     | * 100<br>1.3<br>™EAN <u>0</u>              |                                         |                                                      |
|                                 | ti b9/15/17 1<br>⊃ <b>∏</b>                | 14:34:10 09/15/17 <sup>1</sup> 14:50:53 | 09/15/17 15:07:36<br>مىرىمە مەتتىرىمىرىمەرمەر مەتتىر |
|                                 |                                            | export as csv                           | file generate reports                                |

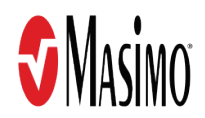

These operating instructions provide the necessary information for proper operation of all models of Trace. There may be information provided in this manual that is not relevant for your system. General knowledge of pulse oximetry and an understanding of the features and functions of Trace are prerequisites for its proper use. Do not operate Trace without completely reading and understanding these instructions.

**Notice:** Purchase or possession of this device does not carry any express or implied license to use with replacement parts which would, alone or in combination with this device, fall within the scope of one of the relating patents.

Masimo Corporation 52 Discovery Irvine, CA 92618, USA Tel.: 949-297-7000 Fax.: 949-297-7001 www.masimo.com

#### Patents: www.masimo.com/patents.htm

Root, Radical-7, Radius-7, rainbow, SET, Signal Extraction Technology, Masimo and 🕄, are federally registered trademarks of Masimo Corporation.

Trace and Rad-97 are trademarks of Masimo Corporation. All other trademarks and registered trademarks are property of their respective owners. © 2018 Masimo Corporation

Masimo Corporation

# Contents

| About This Manual                                 |                | 5  |
|---------------------------------------------------|----------------|----|
| Product Description and Intended Use              |                | 7  |
| Product Description                               |                | 7  |
| Intended Use                                      |                | 7  |
| Safety Warnings and Cautions                      |                | 9  |
| Safety Warnings and Cautions                      |                | 9  |
| Performance Warnings and Cautions                 |                | 9  |
| Chapter 1: Description                            |                | 11 |
| Patient Home Screen                               |                | 11 |
| General System Description                        |                | 13 |
| View Trace Software Version                       |                | 13 |
| Chapter 2: Setting Up and Installing              |                | 15 |
| Trace Installation                                |                | 15 |
| Uninstall Trace                                   |                | 16 |
| Trace Connection for Transferring Files           |                | 16 |
| Chapter 3: Operation                              |                | 19 |
| Getting Started                                   |                |    |
| Working with Patient Data                         |                | 20 |
| Channels                                          |                |    |
| Timeline Features                                 |                |    |
| Chapter 4: Reports                                |                |    |
| Overview                                          |                |    |
| Export as CSV Raw Data File                       |                |    |
| Export as PDF Graphical Report                    |                |    |
| Chapter 5: Troubleshooting                        |                | 47 |
| COM Port and Baud Rate Not Detected Automatically |                | 47 |
| Error Messages                                    |                | 47 |
| Data Retrieval Status Messages                    |                | 47 |
| Data Library Status Messages                      |                | 48 |
| Data Migration Status Messages                    |                | 49 |
| Chapter 6: Specifications                         |                | 51 |
| Minimum Requirements                              |                | 51 |
| Symbols                                           |                | 51 |
| Appendix A: Compatible Masimo Devices             |                | 53 |
| Appendix B: Device Baud Rates                     |                | 55 |
| Appendix C: Clinical Events                       |                | 57 |
| Care Area - OR Event Types                        |                | 57 |
| Care Area - ICU Event Types                       |                | 58 |
| Care Area - Vascular Event Types                  |                |    |
| Care Area - NICU Event Types                      |                | 60 |
| Appendix D: Report Information                    |                | 61 |
| Report Formats                                    |                | 61 |
| Masimo Corporation                                | www.masimo.com | 3  |

| PDF Report Information | 61 |
|------------------------|----|
| Index                  | 67 |

# About This Manual

This manual explains how to set up and use Masimo® Trace<sup>™</sup>. Important safety information relating to general use of Trace appears in this manual. Read and follow any warnings, cautions, and notes presented throughout this manual. The following are explanations of warnings, cautions, and notes.

A warning is given when actions may result in a serious outcome (for example, injury, serious adverse effect, death) to the patient or user.

**WARNING**: This is an example of a warning statement.

A caution is given when any special care is to be exercised by the patient or user to avoid injury to the patient, damage to this device, or damage to other property.

CAUTION: This is an example of a caution statement.

A note is given when additional general information is applicable.

Note: This is an example of a note.

# Product Description and Intended Use

# **Product Description**

Masimo® Trace<sup>™</sup> is standalone PC software that can display, transfer, and store clinical data collected by Masimo technologies. The software allows a user to review clinical data, enter notes onto the cases, select a particular session, generate reports, and store a copy for the selected data.

Trace can be utilized to:

- Retrieve, transfer, and store data from from compatible Masimo devices. See *Appendix A: Compatible Masimo Devices* on page 53.
- Create a data file for subsequent retrieval.
- Export data as raw data .csv file or generate graphical .pdf reports.

#### Intended Use

Masimo® Trace<sup>™</sup> is a software tool intended for non-real time data retrieval from compatible Masimo devices and report generation. Trace can be used wherever compatible Masimo devices are used.

# Safety Warnings and Cautions

**CAUTION:** Trace is to be operated by, or under the supervision of, authorized personnel only. Read the manual, accessories directions for use, all precautionary information, and specifications before use.

### Safety Warnings and Cautions

**WARNING:** Do not use Trace during patient monitoring to minimize risk of patient harm.

# Performance Warnings and Cautions

**WARNING:** Trace should not be used as the sole basis for medical decisions. Trace must be used in conjunction with clinical signs and symptoms. **Note:** Trace is designed to work with compatible devices. Verify the compatibility before use.

# Patient Home Screen

The diagram and corresponding table below describe Trace functions and features.

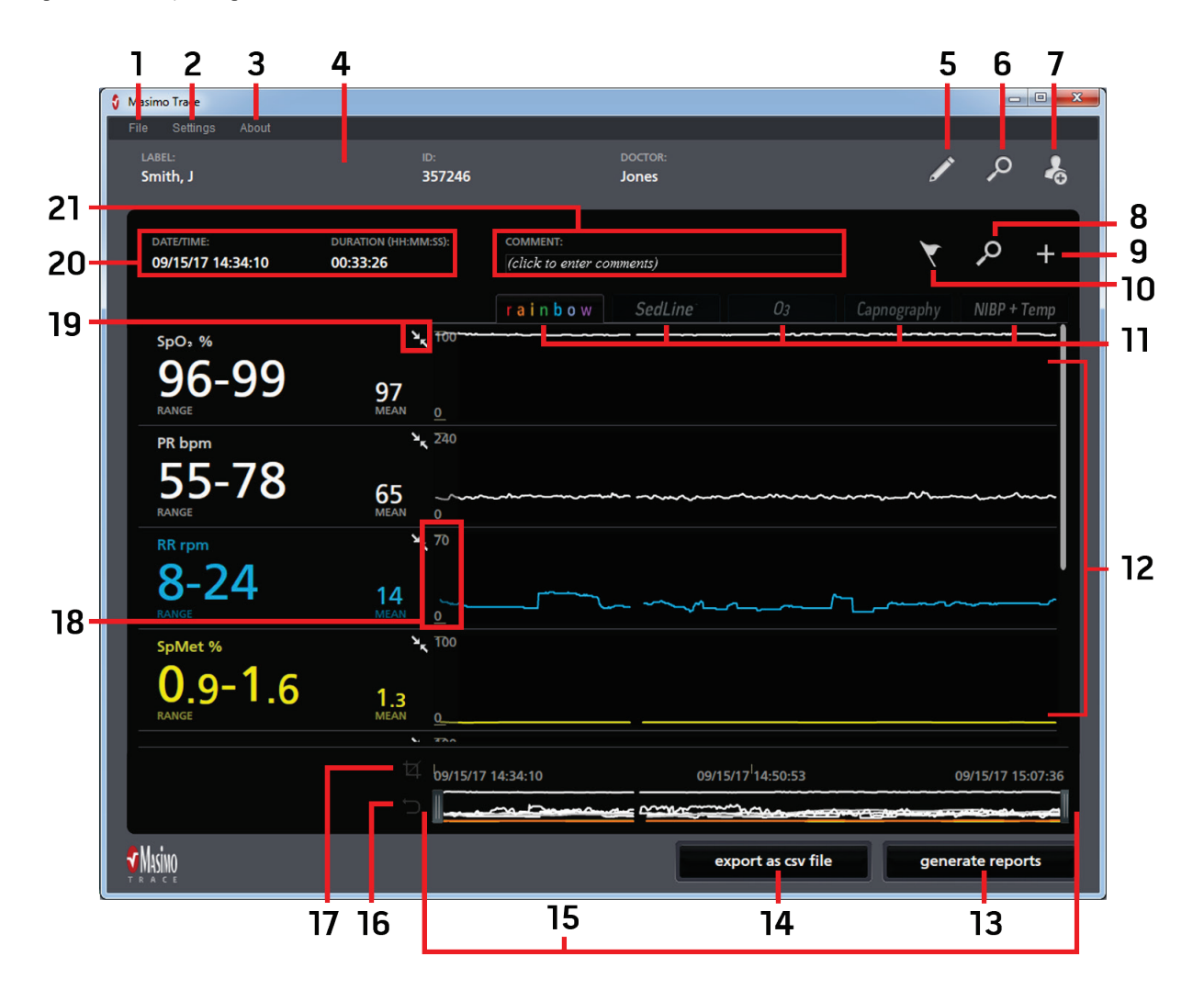

| No. | Name         | Description                                                                                                    |
|-----|--------------|----------------------------------------------------------------------------------------------------|
| 1   | File         | Exits the Trace program.                                                                                                    |
| 2   | Settings     | Set the Parameter Y Axis, select a data library location, or move a data library to a different location.<br>See <b>Parameter Y Axis</b> on page 30.<br>See <b>Data Library Location</b> on page 27.<br>See <b>Move Data Library</b> on page 28. |
| 3   | About        | Displays current Trace software revision.<br>See <i>View Trace Software Version</i> on page 13.                                                                                                    |
| 4   | Patient Data | Label, ID, Doctor name information.<br>See <i>Add a New Patient</i> on page 20.                                                                                                    |

| No. | Name                      | Description                                                                                                    |  |  |
|-----|---------------------------|----------------------------------------------------------------------------------------------------|--|--|
| 5   | Edit                      | Edit current patient data.<br>See <b>Search, Edit, or Delete a Patient</b> on page 23.                                                       |  |  |
| 6   | Search Patients           | Search for stored patients.<br>See <b>Search, Edit, or Delete a Patient</b> on page 23.                                                      |  |  |
| 7   | Add Patient               | Add new patient.<br>See <b>Add a New Patient</b> on page 20.                                                                                 |  |  |
| 8   | Imports                   | Displays the available data transfers for the patient currently in view.<br>See <b>Data Transfer List</b> on page 24                         |  |  |
| 9   | Transfer Data             | Displays the Transfer Data screen to Import data.<br>See <b>Import Patient Data</b> on page 21.                                              |  |  |
| 10  | Events                    | Add new events and delete previously added events to the current patient file.<br>See <b>Add, Edit, or Delete Events</b> on page 25.         |  |  |
| 11  | Channels                  | Displays available channel data. Select a tab to display channel data.<br>See <b>Channels</b> on page 29.                                    |  |  |
| 12  | Measurement Data Window   | Displays data captured by the Masimo device and downloaded to Trace.                                                                         |  |  |
| 13  | Generate Reports          | Displays the Report Selection screen to export as PDF.<br>See <i>Chapter 4: Reports</i> on page 33.                                          |  |  |
| 14  | Export as a CSV file      | Exports patient data to an Excel format.<br>See <b>Chapter 4: Reports</b> on page 33.                                                        |  |  |
| 15  | Drag Handles              | Increases or reduces the timeline.<br>See <b>Crop Timeline</b> on page 29.                                                                   |  |  |
| 16  | Reset                     | Reverts the timeline to its length prior to cropping.<br>See <b>Crop Timeline</b> on page 29.                                                |  |  |
| 17  | Сгор                      | Crops the timeline after using drag handles to change start and end time.<br>See <b>Crop Timeline</b> on page 29.                            |  |  |
| 18  | Parameter Y Axis          | The Min/Max of the parameter can be adjusted.<br>See <b>Parameter Y Axis</b> on page 30.                                                     |  |  |
| 19  | Expand/Collapse Parameter | Expands or collapses the parameter display in the Patient Home Screen.<br>See <b>Expand/Collapse Parameter</b> on page 31.                   |  |  |
| 20  | Date/Timestamp            | Displays date and time the data was captured from the patient by the Masimo device.                                                          |  |  |
| 21  | Comments                  | Click to add comments to the patient data. These comments are exported with the PDF reports.<br>See <b>Patient Data Comments</b> on page 29. |  |  |

# General System Description

Trace includes the following:

• Trace software

# Cables

E.

The cables listed below are used to connect Masimo devices to the Trace host computer. If an adapter is required, it must be purchased separately.

| Description                                                            | Image |
|------------------------------------------------------------------------|-------|
| <b>Root and Rad-97</b><br>USB Null Modem Cable                         |       |
| <b>Radical-7 (docked to RDS)</b><br>USB-to-RS-232 Serial Adapter Cable |       |

# View Trace Software Version

To view the Trace current software version, click on About at the top left of the Trace window.

# Chapter 2: Setting Up and Installing

The following system requirements are needed to install Trace:

- Minimum Windows 7
- Trace PC Software
- Compatible Masimo Device (see Appendix A: Compatible Masimo Devices on page 53).

### Trace Installation

To install Trace on the host computer, perform the following:

- 1. Remove the USB drive from the packaging.
- 2. Plug the USB drive into a USB port on the Trace host computer.
- 3. Locate the Trace installation (.exe) file  $\mathbf{V}$
- 4. Double click the Trace Setup.exe file to start Trace the installation process.
- Read the End User License Agreement. The use of Trace software is subject to the End Users License Agreement found on http://www.masimo.com/masimo-trace/activation/. You must accept the terms of this agreement before continuing with the installation.
  - Click I accept the agreement, then Next to continue.
- 6. If a Desktop Shortcut to Trace is desired, check the box next to "Create a desktop shortcut". Click Next to continue.
- 7. Click Next to perform the installation.
- 8. By default, the check box to "Launch Masimo Trace" is selected (de-select if desired). Once Trace is installed, click Finish. Trace opens.
- 9. License expiring in 14 days displays in the lower left corner of the Trace Patient Data Screen and counts down until the license expires or a license key is generated by Masimo and entered into Trace. See *License Key* on page 15 to obtain and enter the license key into Trace.

#### License Key

The <prod\_name\_short >trial license can be used for 14 days. The trial license expiration date is displayed on the *Trial License* screen under *VALID UNTIL*. During this trail period, a message indicating the number of days remaining on the trial license is displayed in the lower-left corner of the patient data screen. *TRIAL LICENSE* displays across the report preview screens during the trial period.

When the trial license expires, Trace indicates that the trial has expired and a license must be obtained to continue using Trace.

The license key is obtained from Masimo. This license key is entered into the Trace *Trial License* screen and allows the program to operate with all features and capabilities for the license period displayed under *Valid Until*.

| http://www.masimo.com/masimo-trace/activation<br>pevice ID<br>WejdvOn6k11Qm5YCxmx3QqEToc8Jz7ua8sIs3<br>rALID UNTIL<br>Doct.03.2017 23:59:59<br>rKNESE KEY<br>ACTIVATE                         | trial license                                 |    |
|----------------------------------------------------------------------------------------------------|-----------------------------------------------|----|
| http://www.masimo.com/masimo-trace/activation           DEVICE ID           WejdvOn6k11Qm5YCxnx3QqEToc8Jz7ua8sIs3           /ALID UNTIL           Doct.03.2017 23:59:59           ICKNESE KEY |                                               |    |
| Device ID<br>WejdvOn6k11Qm5YCxmx3QqEToc8Jz7ua8sIs3<br>//ALID UNTIL<br>Dct.03.2017 23:59:59<br>//CRNESE KEY                                                                                    | http://www.masimo.com/masimo-trace/activation |    |
| wejdvOn6k11Qm5YCxnx3QqEToc8Jz7ua8sIs3<br>/ALID UNTIL<br>Dct.03.2017 23:59:59<br>/////////////////////////////////                                                                             | DEVICE ID                                     |    |
| VALID UNTIL<br>Dct.03.2017 23:59:59<br>ICNESE KEY<br>ACTIVATE                                                                                                    | fvejdvOn6k1IQm5YCxnx3QqEToc8Jz7ua8sIs3        |    |
| Dct.03.2017 23:59:59                                                                                                    | VALID UNTIL                                   |    |
| ICNESE KEY<br>ACTIVATE                                                                                                    | Oct.03.2017 23:59:59                          |    |
| ACTIVATE                                                                                                    |                                               |    |
| ACTIVATE                                                                                                    | LICNESE REY                                   |    |
|                                                                                                    | ΑςτιγΑ                                        | TE |
|                                                                                                    |                                               |    |
| close                                                                                                    | close                                         |    |

#### Obtaining a License Key

The license key is obtained by going to http://www.masimo.com/masimo-trace/activation/. Follow the web page instructions to obtain a license key.

**Note:** If the same USB is used to install Trace on multiple computers, a separate license key is required for each installation of Trace. Go to http://www.masimo.com/masimo-trace/activation/ to obtain license keys for the additional installations.

#### Entering License Key

Once a license key is obtained from Masimo, perform the following:

- 1. Click on About at the top left of the Trace Patient Home Screen. See Patient Home Screen on page 11.
- 2. Click on *License*. The *License* screen opens.
- 3. Enter the license key into the *License Key* field.
- 4. Click New License. Trace will now operate with all features and capabilities for the license period displayed under Valid Until and License Activated! displays.

Note: If an incorrect license key is entered, This is not a valid license key displays.

#### License Expiration

Starting at 30 days before the license expires, *License expiring in 30 days* displays in the lower left corner of the Trace Patient Data Screen and counts down until the license expires.

Once the license expires, Trace stops functioning and indicates that the license is expired. A valid license must be obtained and entered to continue using Trace.

#### Uninstall Trace

To remove (uninstall) Trace from the computer, perform the following procedure:

- 1. Locate the Trace uninstall ".exe" file.
- 2. Double click the Trace uninstall ".exe" file to start the process to uninstall Trace.
- 3. Follow the on-screen prompts to confirm uninstallation of Trace from the computer.

# Trace Connection for Transferring Files

Data is imported to the Trace host computer using the following methods:

- Through a direct serial (cable) connection between a compatible Masimo device and the Trace host computer. See *Masimo Device Serial Connection Setup* on page 17.
- Using a network connection (the Trace host computer must be on the same wired or wireless (Wi-Fi) network as the Masimo device). Refer to
  the Operator's Manual for the Masimo device to locate the IP address as this will be necessary to import data. See Working with Patient Data
  on page 20.
- Using the Local option, data sets from previous Serial or Network data downloads can be retrieved from and viewed in Trace. See Working
  with Patient Data on page 20. Downloaded files may contain data sets from multiple patients. The original data set can be retrieved, trimmed
  and attached to each individual patient in Trace. See Timeline Features on page 29.

### Masimo Device Serial Connection Setup

The following information is required to connect to the Trace host computer, and set the output on Root, Radical-7, and Rad-97 devices. To access device output and baud rate settings, refer to the Operator's Manual for the Masimo device.

- 1. Connect the correct cable to the Masimo device as shown in *Cables* on page 13.
  - To connect Root or Rad-97, connect the USB cable to the USB port on the rear of the device. On Root there are two (2) USB ports, select one.
  - To connect Radical-7 docked to RDS, connect the serial end of USB-to serial cable to the serial port on the rear of the RDS.
- 2. Connect the other end to a USB port on the Trace host computer system.

**Note:** Standard USB cables cannot import patient data into Trace software. The required cables must be used to successfully import patient data from Root or Rad-97 patient monitors. See *Cables* on page 13.

**Note:** If an adapter is required to connect the cable to the Trace host computer (USB-to-mini-USB or USB-to-micro-USB), the adapter must be purchased separately.

- 3. Change the settings for the USB or serial port on the device for proper communication with Trace.
  - USB: See *Root or Rad-97* on page 17.
  - Serial: See *Radical-7 Docked to RDS* on page 17.

#### Root or Rad-97

- 1. In the Device Output menu, set the USB Port (1 or 2 on Root) to IAP.
- In the Access Control menu, set the USB Port (1 or 2 on Root) baud rate. See *Appendix A: Device Baud Rates*.
   Note: If the Root or Rad-97 USB baud rate is changed, power-cycle the device for the newly selected baud rate to take effect.
- 3. Set the baud rate in the Serial option for Trace to the same setting as the baud rate set for USB port 1 or 2. See *Import Patient Data* on page 21.

#### Radical-7 Docked to RDS

Note: Radical-7 device output settings cannot be changed unless docked to RDS.

- 1. Determine the RDS Docking Station being used. With Radical-7 docked to RDS, select the *Main Menu* icon . then select *About*. The docking station field is located at the bottom of the About screen.
  - Docking station field indicates ASCIII IAP FLEXPORT. In the Radical-7 Device Output menu, under Serial, select IAP.
  - Docking station field indicates DC. In the Radical-7 Device Output menu, Data Collection is the only available option.
- 2. Set the baud rate in the Serial option for Trace to the same baud rate as the selected in the previous step. See Import Patient Data on page 21.
  - For baud rate of each RDS Docking Station, see Appendix A: Device Baud Rates.

# Chapter 3: Operation

Trace allows users to store multiple patient data files, to change the current Patient, by selecting from a list of previously created Patients or for filtering the Patient list based on Label, ID, and Doctor name. The information in this chapter explains how to use Trace.

#### **Getting Started**

Click the desktop icon  $\checkmark$  to open the Trace software.

#### First Use

Using Trace for the first time prompts the user to enter a Label, ID and Doctor. See Add a New Patient on page 20.

| 🐧 Masimo Trace                            |                       |           |
|-------------------------------------------|-----------------------|-----------|
| File Settings About                       |                       |           |
| LABEL*: ID: De                            |                       |           |
|                                           |                       | $\geq$ -  |
|                                           |                       |           |
|                                           | cancel Create         |           |
|                                           |                       |           |
| No previously transferred data.           |                       |           |
|                                           |                       |           |
|                                           |                       |           |
| TRANSFER DATA                             |                       |           |
| Plassa transfer data in order to generate |                       |           |
| reports.                                  |                       |           |
|                                           |                       |           |
| Serial Network Local                      |                       |           |
|                                           |                       |           |
|                                           |                       |           |
| SELECTADEVICE                             |                       |           |
| C0011081                                  |                       |           |
| NONE AVAILABLE.                           |                       |           |
| A A MARKET                                |                       |           |
| SELECT A BAUD RATE 🔻                      |                       |           |
|                                           |                       |           |
|                                           |                       |           |
|                                           |                       |           |
|                                           |                       |           |
|                                           |                       |           |
|                                           |                       |           |
|                                           |                       |           |
| Allicius                                  | ovport as sty file    | a raporte |
| VIRDINU<br>TRACE                          | generating generating | reports   |

Type in a label such as the patient's name, then enter an ID and doctors name. Once entered, select create. Note: To create a patient, the Label field must be populated at minimum.

| 🖇 Masimo Trace      |        |        |  | • X |
|---------------------|--------|--------|--|-----|
| File Settings About |        |        |  |     |
| LABEL*:             |        |        |  | •   |
| Smith, J            | 357246 | Jones  |  | •   |
|                     |        | cancel |  |     |

The Transfer Data screen appears to allow importing of patient data. See Import Patient Data on page 21.

# After First Use

If Trace was previously used, the last patient data file viewed appears when the software is opened.

**Note:** Only parameters contained in the imported data display in Trace.

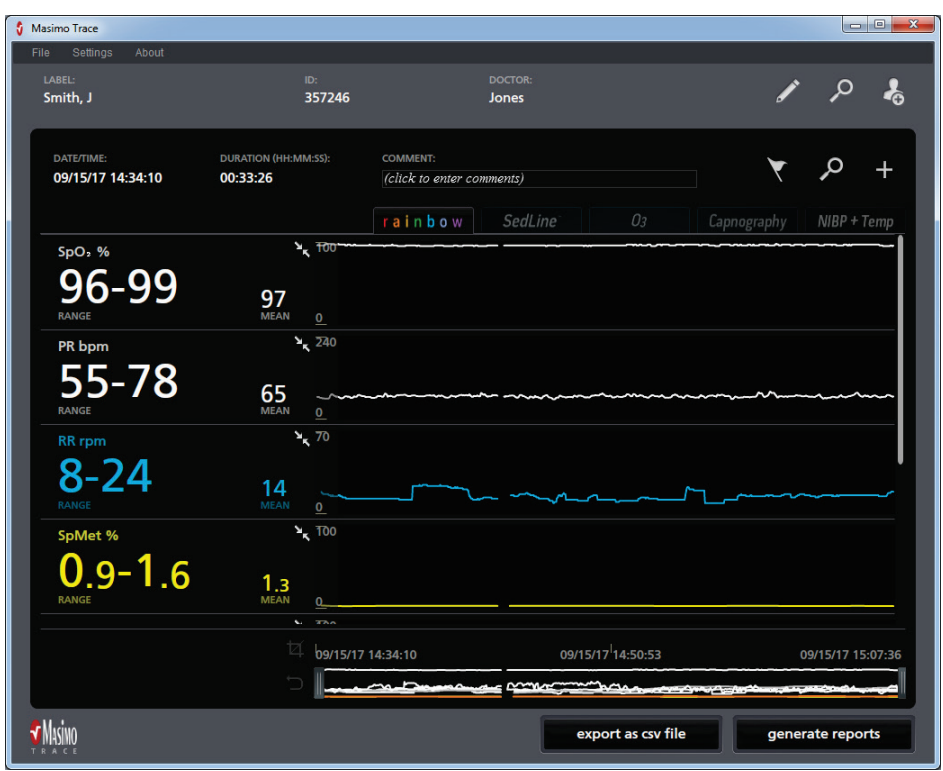

# Working with Patient Data

# Add a New Patient

1.

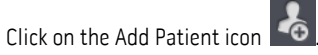

 Enter the desired Label, ID, and Doctor for the patient into the corresponding field. Note: Each field is 50 characters maximum.

| 🖇 Masimo Trace      | 21.2.8 |        |  |   |
|---------------------|--------|--------|--|---|
| File Settings About |        |        |  |   |
| LABEL*:             |        |        |  | • |
| Smith, J            | 357246 | Jones  |  | • |
|                     |        | cancel |  |   |

3. After filling in the fields, select Create to create the new patient.

**Note:** To create a patient, the Label field must be populated at minimum.

4. Next, the Transfer Data screen will display to import data and associate it with the patient. See *Import Patient Data* on page 21 for instructions to import data.

# Import Patient Data

Patient data is imported when creating a new patient or by selecting the Transfer Data icon **Note:** Patient data can be added to an existing patient.

• After creating a new patient, the Transfer Data screen appears.

To import patient data, select the source of the data from one of the options shown.

| Serial                                                                                                    | Network*                                                                                                    | Local                                                                                                    |
|----------------------------------------------------------------------------------------------------|----------------------------------------------------------------------------------------------------|----------------------------------------------------------------------------------------------------|
| TRANSFER DATA     Serial     Network     Local     DEVICE:     SELECT A DEVICE     SELECT A DEVICE     NONE AVAILABLE.     BAUD RATE:   SELECT A BAUD RATE                                                                                                    | TRANSFER DATA         Serial         Network         Local                                                                                                    | TRANSFER DATA         Serial       Network         Local         SELECT FROM THE LAST DAY OF TRANSFERS:         DATE/TIME       DURATION (         COMMENT                                                                                               |
| <ol> <li>Select the Serial option to download data from a Masimo device using a wire connection.</li> <li>Select the compatible Masimo device.         Note: When selecting Radical-7, determine the RDS Docking Station used. See Radical-7 Docked to RDS on page 17. Once RDS is determined, select device as follows:         <ul> <li>DC = Radical-7 DC</li> <li>Except DC = Radical-7</li> <li>Configure the Device Output and Baud Rate. See Masimo Device Serial Connection Setup on page 17.</li> </ul> </li> </ol> | <ol> <li>Select the Network option to download data from a Masimo device using a network connection.</li> <li>Enter the IP address of the device for Trace to connect to. The Trace host computer MUST be on the same network as the Masimo device (wired or wireless).</li> <li>Note: When using Radical-7 docked to Root, enter the IP address for Root. Refer to the Operator's Manual for the Masimo device to locate the IP address.</li> <li>Click Import to import the patient files.</li> <li>* Network downloads are not supported for Rad-97.</li> </ol> | <ol> <li>Select the Local option to retrieve<br/>previously Serial or Network<br/>downloaded data sets and view in<br/>Trace.</li> <li>Choose the desired data set from<br/>the table.</li> <li>Click Import to import the patient<br/>files.</li> </ol> |
| <ol> <li>Select the COM port on the Trace host computer that is used to connect to the device selected in the previous step.</li> <li>Select a baud rate on Trace that is the same as the device baud rate.</li> <li>Click Import to import the patient files.</li> </ol>                                                                                                    |                                                                                                    |                                                                                                    |

After selecting Import, a status bar displays the import progress.

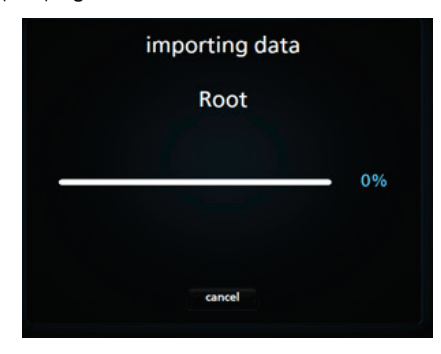

After successful import, data appears and is associated with the patient information (Label, ID, and Doctor name).

Note: Available channel tabs and parameters are in direct relation to imported data. See *Channels* on page 29.

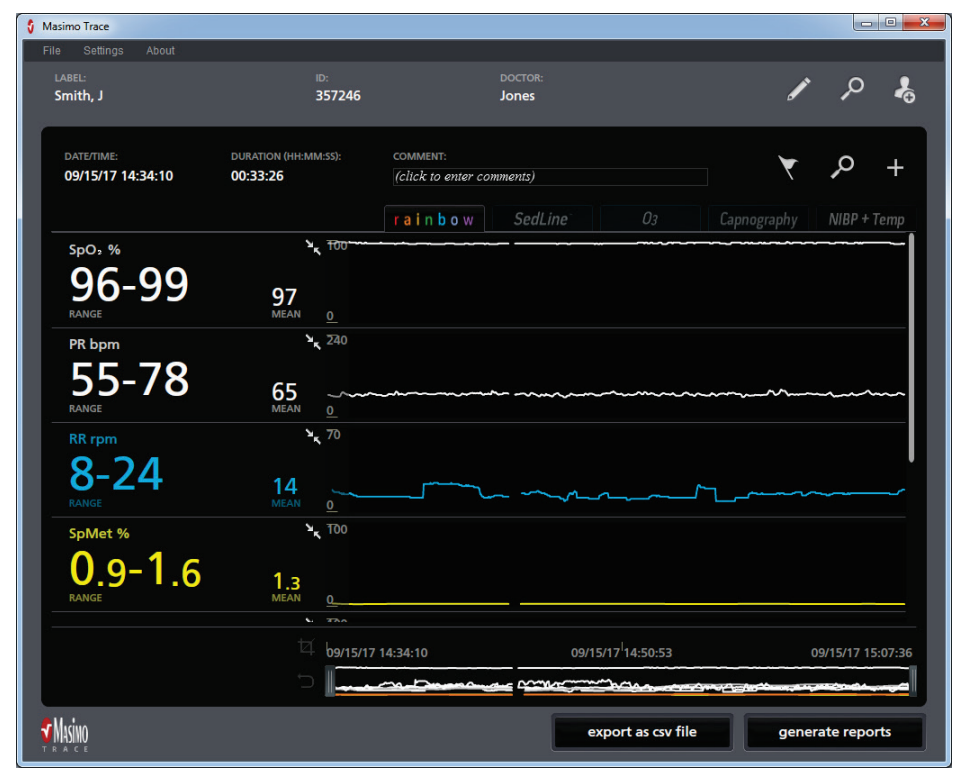

### Search, Edit, or Delete a Patient

#### Search for a Patient

- 1. Click the Patients icon 🖉 to view a list of previous patients.
- 2. Locate and click on the desired patient.

|          |        |        |         | / / %             |
|----------|--------|--------|---------|-------------------|
| LADEL    | - ID   | DOCTOR | B BODTO | FILTER:           |
| Smith, J | 357246 | Jones  | 1       | 09/26/16 13:53:13 |
| E. Jones | 960372 | Smith  | 1       | 08/31/17 10:59:40 |
|          |        |        |         |                   |
| Ē.       |        |        |         | ok                |

- 3. Select *OK* to view the data for the patient.
- 4. The data will display for selected patient.

#### Edit a Patients Information

- 1. To edit patient Label, ID, or Doctor information, from the Patient Home screen, click on the edit icon
- 2. Edit information as desired.

| File Settings About |        |             |   |  |
|---------------------|--------|-------------|---|--|
| LABEL*:             |        |             |   |  |
| Smith, J.           | 357246 | Jones       | 6 |  |
|                     |        |             |   |  |
|                     |        | cancel save |   |  |
|                     |        |             |   |  |

3. Select Save to make the change permanent or Cancel to discard changes.

#### Delete a Patient

- 1. To delete a patient, locate the patient using the Search function as described previously.
- 2. Select the patient from the list.
- 3. Click the delete icon to delete the patient.
- 4. Confirm the deletion by selecting OK (or Cancel to cancel the deletion process).
- 5. The patient and all associated data is deleted from the Trace records.

## Data Transfer List

To view all data imported for the current patient, click the Imports icon 1.

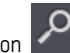

The Data Transfer List window displays. 2.

| DATA TRANSFER LIST X<br>Below are all the data transfers for Smith, J.<br>Select one to view its data. |          |         |  |  |  |  |  |  |  |
|----------------------------------------------------------------------------------------------------|----------|---------|--|--|--|--|--|--|--|
| DATE/TIME                                                                                              | DURATI   | COMMENT |  |  |  |  |  |  |  |
| 09/26/16 13:44:13                                                                                      | 00:09:00 |         |  |  |  |  |  |  |  |
| 05/05/16 05:53:25                                                                                      | 04:18:38 |         |  |  |  |  |  |  |  |
| ā                                                                                                    |          | ok      |  |  |  |  |  |  |  |

- 3. To view different imported data for the current patient, select the desired data and click OK.
- 4. The data will be displayed on the screen.

#### Delete a Patient Data Transfer Record

- To delete a patient data transfer record, select a record from the list. 1.
- Click the delete icon to delete the record. 2.
- Confirm the deletion by selecting OK (or Cancel to cancel the deletion process). 3.
- 4. The patient data transfer is deleted from the Trace records.

#### Add, Edit, or Delete Events

| EVENTS                                                    |                            |                                   |    |  |  |  |  |  |  |
|-----------------------------------------------------------|----------------------------|-----------------------------------|----|--|--|--|--|--|--|
| Add new events and edit/delete previousl<br>added events. |                            |                                   |    |  |  |  |  |  |  |
|                                                           |                            | Show Events                       |    |  |  |  |  |  |  |
| _                                                         | DATE/TIME                  | DESCRIPTION                       |    |  |  |  |  |  |  |
|                                                           | 09/26/16 13:44:15          | SpO 2 Alarm Low Visual            |    |  |  |  |  |  |  |
|                                                           | 09/26/16 13:44:15          | PVi Alarm High Visual             |    |  |  |  |  |  |  |
|                                                           | 09/26/16 13:44:15          | SpCO Alarm High Vis               | 1  |  |  |  |  |  |  |
|                                                           | 09/26/16 13:44:15          | SpfO <sub>2</sub> Alarm Low Vis   |    |  |  |  |  |  |  |
|                                                           | 09/26/16 13:44:15          | SpMet Alarm High Vi               | 1  |  |  |  |  |  |  |
|                                                           | 09/26/16 13:44:23          | Low SpO: SIQ                      |    |  |  |  |  |  |  |
|                                                           | 09/26/16 13:45:03          | Low SpO 2 SIQ                     | 1  |  |  |  |  |  |  |
|                                                           | 09/26/16 13:45:43          | Low SpO: SIQ                      |    |  |  |  |  |  |  |
|                                                           | 09/26/16 13:46:23          | Low SpO 2 SIQ                     | ł. |  |  |  |  |  |  |
|                                                           | 09/26/16 13:47:03          | Low SpO 2 SIQ                     | ł. |  |  |  |  |  |  |
|                                                           | 09/26/16 13:47:43          | Low SpO: SIQ                      | ł. |  |  |  |  |  |  |
|                                                           | 09/26/16 13:48:23          | Low SpO 2 SIQ                     | ł. |  |  |  |  |  |  |
| Note:                                                     | oniv events added using Ma | isimo Trace can be edited/deleted |    |  |  |  |  |  |  |
|                                                           |                            |                                   | +  |  |  |  |  |  |  |
|                                                           |                            |                                   |    |  |  |  |  |  |  |

Select the Events icon

to view the Events window.

For events to be edited or deleted, they must have the 🌆 icon in the far left column.

#### Add Event

To add an event to the current patient file:

- Right-click on the trend data on the Patient Home Screen and click Add Event.
   OR
- Select the Add Event icon **I** located at the bottom right of the *Events* window.

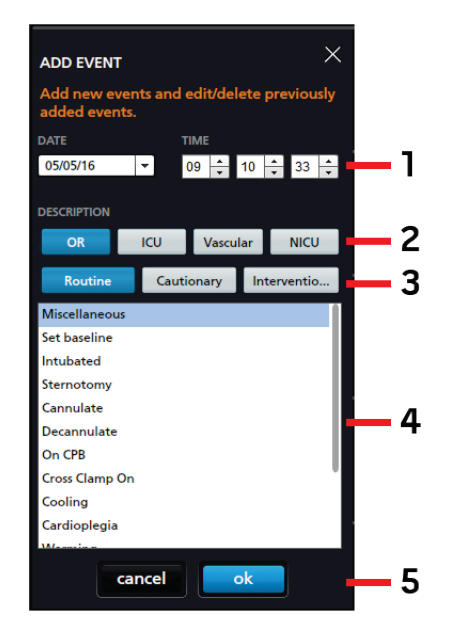

- 1. Select the date and time of the desired event.
- 2. Select OR, ICU, Vascular, or NICU from the description.
- Select Routine, Cautionary, or Intervention from the description to view event items. Note: To view a full list of clinical events see *Appendix C: Clinical Events* on page 57.
- 4. Select an item from the list.
- 5. Select OK to add the event. The screen will return to the Events window.
- 6. Click the **X** in the upper right to close the Events window and return to the Patient Home Screen.

#### Show/Hide Events

After an event is added:

• Move the slider to *Show Events* to display the events in the patient data on the Patient Home Screen.

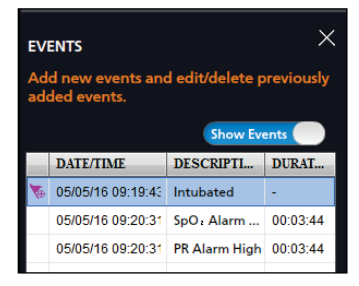

• Move the slider to *Hide Events* and the events will be hidden from the patient data on the Patient Home Screen.

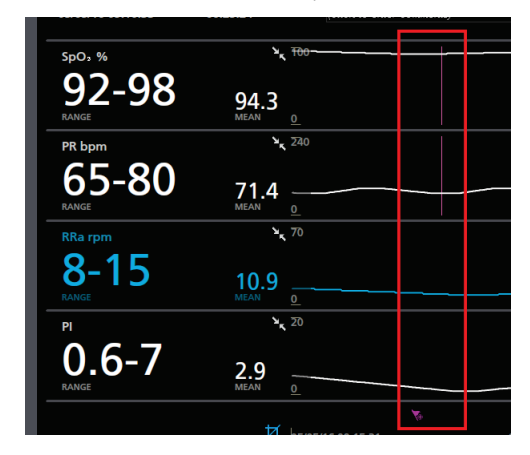

#### Edit an Added Event

3.

- 1. To edit an event added to the current patient file using Trace, view the event list as described previously.
- 2. Select the event from the list with the 🐱 icon in the left column.

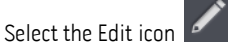

- 4. Edit the information in the Edit Event window in the same manner as adding an event discussed previously.
- 5. Select OK to save the edits to the event. The screen will return to the Events window.
- 6. Click the X in the upper right to close the Event window and return to the Patient Home Screen.

#### Delete an Added Event

- 1. To delete an event added to the current patient file using Trace, view the event list as described previously.
- 2. Select the event from the list with the 🐱 icon in the left column.
- Click on the delete icon
   Note: The event is deleted without any confirmation.
- 4. The event is deleted from the patient data.

See the instructions below to select a default or new data library location to store data transfer files.

- 1. Click Settings.
- 2. Select Data Library.

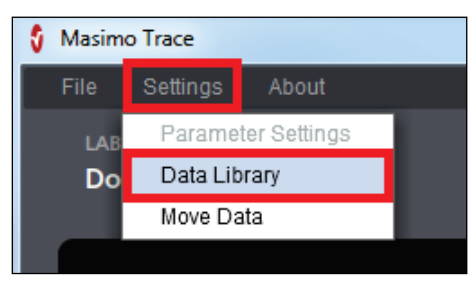

- 3. Select a data library location in the *Data File Location* window.
  - Click Cancel to keep the default data library location, or
  - Click Change to select a new data library location. Click OK when this message appears: Selected location doesn't have data. Create new location here?

| data file location                                                         |   |
|----------------------------------------------------------------------------|---|
| <b>Data Location:</b><br>C:\Users\emuro\Desktop\Doe_John                   |   |
| CHANC<br>Selected location doesn't have data.<br>Create new location here? | E |
| cancel                                                                     |   |

The data library location selection is complete. If an Access Denied message appears, see **Data Library Status Messages** on page 48. To move a data file to a different file location, see **Move Data** on page 28.

Trace

# Move Data Library

See the instructions below to move a data library to a new location.

Note: Only data transfer files are moved to a new data library location. The Move Data does not move CSV files and PDF reports saved in a data library.

- 1. Click Settings.
- 2. Select Move Data.

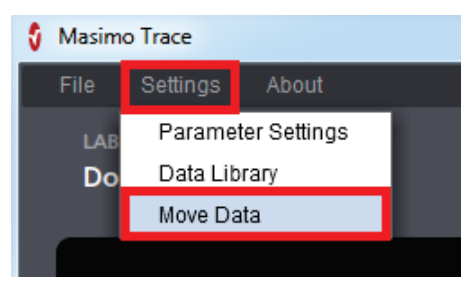

- 3. Select a new data library location in the *Move Data* window.
  - Click Change to browse and select a new data library location.
  - Click OK.

| move data                                                                      |
|--------------------------------------------------------------------------------|
|                                                                                |
| Data Location:                                                                 |
| I:\TECH DOCS\WORK\LAB\LAB-9341\LAB-9341C\Working\New folder                    |
| CHANGE                                                                         |
| Moving data to new location may take a while<br>Please wait after clicking OK. |
| cancel ok                                                                      |

Moving a data library to a new location is complete. If an Access Denied message appears, see Data Migration Status Messages on page 49.

# Patient Data Comments

Patient data comments display in the PDF reports header. See Report Header/Footer Information on page 65.

- Click in the comments field. 1.
- 2. Enter the desired comments to be included in the patient data on Trace. Note: The comments field is limited to 150 characters maximum.
- 3. After filling in the fields, the comments are stored and can be edited or removed at anytime.

# Channels

Channels are displayed on Trace as tabs above the parameter window on the Patient Home Screen. Select the desired channel to display data. Note: Only one (1) channel can be displayed in Trace at a time.

- rainbow
- SedLine
- 03
- Capnography
- NIBP + TEMP ٠

Available channel tabs are in direct relation to imported data. If imported data contains all listed channels, then all channel tabs display. If imported data contains only rainbow and SedLine, then only the rainbow and SedLine channel tabs display.

| date/time:<br>09/15/17 14:34:10 | DURATION (HH:MM:SS):<br>00:33:26 | COMMENT:<br>(click to enter co | mments) | 7          | مر          | +      |      |
|---------------------------------|----------------------------------|--------------------------------|---------|------------|-------------|--------|------|
|                                 |                                  | rainbow                        | SedLine | <i>O</i> 3 | Capnography | NIBP + | Temp |
| SpO <sub>2</sub> %              | × <sub>۲</sub> <del>۲</del> ۵۰   |                                |         |            |             |        |      |

# **Timeline Features**

# **Crop Timeline**

The timeline can be cropped using the drag handles and crop tool.

Note: When the timeline is cropped and a report is generated, only the cropped portion of the timeline is included in the report.

Adjust the start and end times for the data by dragging the drag handles at the ends of the timeline. 1.

| ⊈ b9/26/16 13:45:43<br>℃               | 09/26/16 <sup>1</sup> 13:48:31            | 09/26/16 13:51:19 |
|----------------------------------------|-------------------------------------------|-------------------|
| ←→                                     |                                           | ←→                |
| To crop the timeline to the handle loo | cations, click the Crop tool $\checkmark$ |                   |

- 2. ٦ŀ
- To undo the timeline crop, click the Reset tool The timeline will revert to the original length. 3.

Note: The reset tool must be visible for a crop to be undone. When Trace is closed and reopened and a crop of the timeline has been performed, the crop remains, and the ability to reset the timeline also remains available.

#### Parameter Y Axis

The Parameter Settings window allows modifications to the Graph Min/Max (Y axis) for each channel available in the displayed data.

1. Click Settings at the top of Trace screen and select Parameter Settings.

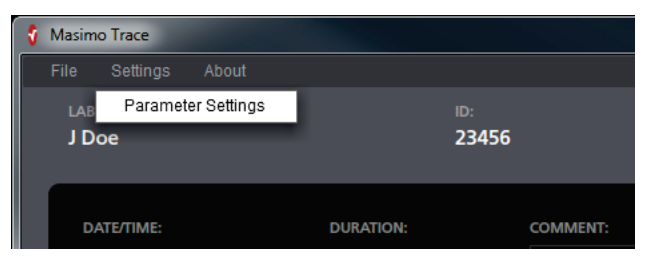

Note: As an alternative, click the Graph Min/Max numbers in the parameter window.

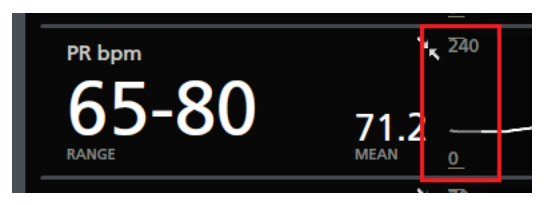

- 2. The *Parameter Settings* window displays.
- 3. Change the settings for graph min and graph max for the selected channel as desired (rainbow in this example).

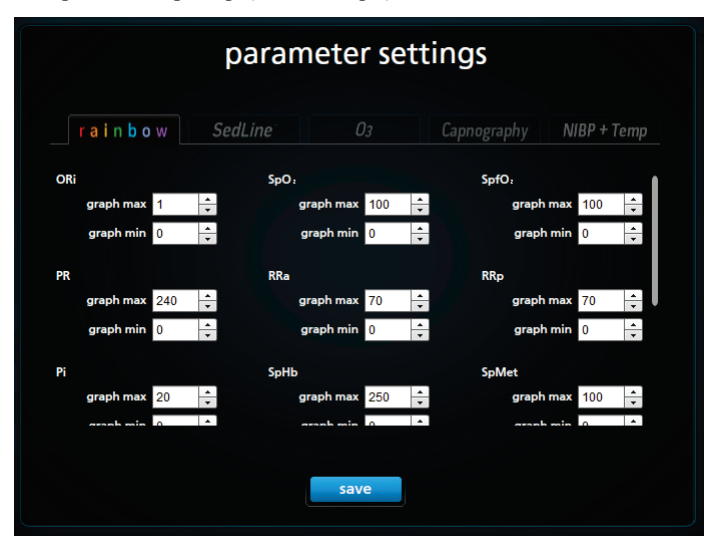

4. After changing the settings, select save. The Parameter Settings window closes and changes are reflected in the timeline.

# Expand/Collapse Parameter

The parameter can be collapsed and expanded in the timeline.

1. To collapse the parameter, click the Collapse icon in the parameter window.

| SpO₂ % | ۶ <sub>4</sub> <del>100 </del> |  |
|--------|--------------------------------|--|
| 92-96  | 93.2<br>MEAN 0_                |  |

2. The parameter collapses and displays only the parameter name.

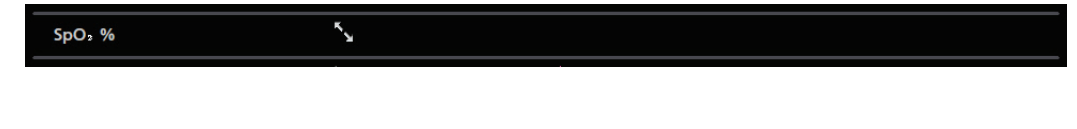

3. To expand the parameter, click the Expand icon

# Chapter 4: Reports

### Overview

Trace allows the exporting of patient data by two (2) methods available on the Patient Home Screen:

- Export raw data in .csv format. See Export as CSV Raw Data File on page 33.
- Generate customizable PDF report. See *Export as PDF Graphical Report* on page 34.

If the timeline for the data has been cropped, only the data within that cropped portion of the timeline is included in the reports. See *Crop Timeline* on page 29.

### Export as CSV Raw Data File

Using this option, a .csv spreadsheet is generated with patient data that can be opened using Excel.

- 1. From the Patient Home Screen click the second button.
- 2. A pop-up window appears briefly and indicates the report is being generated.
- 3. When the explorer window opens and prompts for a location to save the csv file, navigate to the desired location for saving the csv file and click Save.
- 4. The csv file is saved to the selected location. Below is an example of the csv report.

|    | А         | В           | С         | D         | E           | F        | G       | Н                | 1        | J        | К         | L         | М        | N       | 0        | Р         | Q        | R        | S       |
|----|-----------|-------------|-----------|-----------|-------------|----------|---------|------------------|----------|----------|-----------|-----------|----------|---------|----------|-----------|----------|----------|---------|
| 1  | Epoch Tin | Date        | Time      | SpO2 % Va | PR bpm V; F | R rpm Va | SpMet % | <b>PVi Value</b> | SpCO % V | Pi Value | rSO2 (sen | rSO2 (sen | Temp Val | SYS mmH | EDIA mmH | l MAP mml | PR bpm \ | / Events |         |
| 2  | 1.51E+12  | 9/15/2017   | 14:34:10  | 97        | 63 -        |          | -       | -                | -        | 3        | -         | -         | -        | -       | -        | -         | -        | SPHB_U   | NIT_OF_ |
| 3  | 1.51E+12  | 9/15/2017   | 14:34:12  | 97        | 62 -        |          | -       | -                | -        | 3        | -         | -         | -        | -       | -        | -         | -        | SPHB_U   | NIT_OF_ |
| 4  | 1.51E+12  | 9/15/2017   | 14:34:14  | 97        | 63 -        |          | -       | -                | -        | 3.1      | -         | -         | -        | -       | -        | -         | -        | SPHB_U   | NIT_OF_ |
| 5  | 1.51E+12  | 9/15/2017   | 14:34:16  | 97        | 62 -        |          | -       | -                | -        | 3.1      | -         | -         | -        | -       | -        | -         | -        | SPHB_U   | NIT_OF_ |
| 6  | 1.51E+12  | 9/15/2017   | 14:34:18  | 97        | 61 -        |          | -       | -                | -        | 3.5      | -         | -         | -        | -       | -        | -         | -        | SPHB_U   | NIT_OF_ |
| 7  | 1.51E+12  | 9/15/2017   | 14:34:20  | 97        | 60 -        |          | -       | -                | -        | 3.7      | -         | -         | -        | -       | -        | -         | -        | SPHB_U   | NIT_OF_ |
| 8  | 1.51E+12  | 9/15/2017   | 14:34:22  | 97        | 60 -        |          | -       | -                | -        | 3.8      | -         | -         | -        | -       | -        | -         | -        | SPHB_U   | NIT_OF_ |
| 9  | 1.51E+12  | 9/15/2017   | 14:34:24  | 97        | 59          | 18       | -       | -                | -        | 3.8      | -         | -         | -        | -       | -        | -         | -        | SPHB_U   | NIT_OF_ |
| 10 | 1.51E+12  | 9/15/2017   | 14:34:26  | 97        | 59          | 17       | 1.6     | -                | 1        | . 4      | -         | -         | -        | -       | -        | -         | -        | SPHB_U   | NIT_OF_ |
| 11 | 1.51E+12  | 9/15/2017   | 14:34:28  | 97        | 58          | 17       | 1.6     | 21               | 1        | . 4      | -         | -         | -        | -       | -        | -         | -        | SPHB_U   | NIT_OF_ |
| 12 | 1.51E+12  | 9/15/2017   | 14:34:30  | 97        | 58          | 16       | 1.6     | 21               | 1        | 4.1      | -         | -         | -        | -       | -        | -         | -        | SPHB_U   | NIT_OF_ |
| 13 | 1.51E+12  | 9/15/2017   | 14:34:32  | 97        | 58          | 16       | 1.6     | 21               | 1        | . 4      | -         | -         | -        | -       | -        | -         | -        | SPHB_U   | NIT_OF_ |
| 14 | 1.51E+12  | 9/15/2017   | 14:34:34  | 97        | 58          | 16       | 1.6     | 21               | 1        | 5.6      | -         | -         | -        | -       | -        | -         | -        | SPHB_U   | NIT_OF_ |
| 15 | 1.51E+12  | 9/15/2017   | 14:34:36  | 97        | 57          | 16       | 1.6     | 21               | 1        | 5.4      | -         | -         | -        | -       | -        | -         | -        | SPHB_U   | NIT_OF_ |
| 16 | 1.51E+12  | 9/15/2017   | 14:34:38  | 98        | 57          | 16       | 1.6     | 21               | 1        | . 5      | -         | -         | 98.5     | -       | -        | -         | -        | SPHB_U   | NIT_OF_ |
| 17 | 1.51E+12  | 9/15/2017   | 14:34:40  | 98        | 57          | 16       | 1.6     | 21               | 1        | 4.8      | -         | -         | -        | -       | -        | -         | -        | SPHB_U   | NIT_OF_ |
| 18 | 1.51E+12  | 9/15/2017   | 14:34:42  | 99        | 57          | 16       | 1.5     | 21               | 1        | 4.8      | -         | -         | -        | -       | -        | -         | -        | SPHB_U   | NIT_OF_ |
| 19 | 1.51E+12  | 9/15/2017   | 14:34:44  | 99        | 57          | 16       | 1.5     | 21               | 1        | 4.9      | -         | -         | -        | -       | -        | -         | -        | SPHB_U   | NIT_OF_ |
| 20 | 1.51E+12  | 9/15/2017   | 14:34:46  | 99        | 57          | 16       | 1.4     | 21               | 2        | 4.9      | -         | -         | -        | -       | -        | -         | -        | SPHB_U   | NIT_OF_ |
| 21 | 1.51E+12  | 9/15/2017   | 14:34:48  | 99        | 57          | 16       | 1.4     | 21               | 2        | 5.2      | -         | -         | -        | -       | -        | -         | -        | SPHB_U   | NIT_OF_ |
| 22 | 1.51E+12  | 9/15/2017   | 14:34:50  | 99        | 58          | 15       | 1.3     | 21               | 2        | 5.2      | -         | -         | -        | -       | -        | -         | -        | SPHB_U   | NIT_OF_ |
| 23 | 1.51E+12  | 9/15/2017   | 14:34:52  | 99        | 60          | 15       | 1.3     | 21               | 2        | 5.1      | -         | -         | -        | -       | -        | -         | -        | SPHB_U   | NIT_OF_ |
| 24 | 1.51E+12  | 9/15/2017   | 14:34:54  | 99        | 65          | 15       | 1.3     | 21               | 2        | 5        | -         | -         | -        | -       | -        | -         | -        | SPHB_U   | NIT_OF_ |
| 25 | 1.51E+12  | 9/15/2017   | 14:34:56  | 99        | 67          | 15       | 1.2     | 21               | 2        | 5.1      | -         | -         | -        | -       | -        | -         | -        | SPHB_U   | NIT_OF_ |
| 26 | 1.51E+12  | 9/15/2017   | 14:34:58  | 99        | 70          | 14       | 1.2     | 21               | . 2      | 5.4      | -         | -         | -        | -       | -        | -         | -        | SPHB_U   | NIT_OF_ |
| 27 | 1.51E+12  | 9/15/2017   | 14:35:00  | 98        | 70          | 14       | 1.2     | 21               | . 2      | 5.2      | -         | -         | -        | -       | -        | -         | -        | SPHB_U   | NIT_OF_ |
| 28 | 1.51E+12  | 9/15/2017   | 14:35:02  | 98        | 71          | 15       | 1.2     | 21               | . 2      | 4.8      | -         | -         | -        | -       | -        | -         | -        | SPHB_U   | NIT_OF_ |
| 29 | 1.51E+12  | 9/15/2017   | 14:35:04  | 98        | 69          | 15       | 1.2     | 21               | 2        | 4.4      | -         | -         | -        | -       | -        | -         | -        | SPHB_U   | NIT_OF_ |
| 30 | 1.51E+12  | 9/15/2017   | 14:35:06  | 98        | 69          | 14       | 1.2     | 21               | 2        | 3.9      | -         | -         | -        | -       | -        | -         | -        | SPHB_U   | NIT_OF_ |
| 31 | 1.51E+12  | 9/15/2017   | 14:35:08  | 98        | 66          | 14       | 1.1     | 21               | 2        | 3.5      | -         | -         | -        | -       | -        | -         | -        | SPHB_U   | NIT_OF_ |
| 32 | 1.51E+12  | 9/15/2017   | 14:35:10  | 98        | 66          | 14       | 1.1     | 21               | 2        | 3.4      | -         | -         | -        | -       | -        | -         | -        | SPHB_U   | NIT_OF  |
| 33 | 1.51E+12  | 9/15/2017   | 14:35:12  | 98        | 65          | 14       | 1.1     | 21               | 2        | 3.6      | -         | -         | -        | -       | -        | -         | -        | SPHB_U   | NIT_OF_ |
| 34 | 1.51E+12  | 9/15/2017   | 14:35:14  | 98        | 65          | 14       | 1.1     | 21               | 2        | 4.1      | -         | -         | -        | -       | -        | -         | -        | SPHB_U   | NIT_OF_ |
| 14 |           | o /15 /2017 | 1-17 0907 | 02 (91)   | 60          |          |         | - 11             | -        |          |           |           |          |         |          |           |          | COUD U   | NUT OF  |

For additional report information, see Appendix D: Report Information on page 61.

#### Export as PDF Graphical Report

Trace can capture and export patient data in a report that is customizable. Trace allows users to create patient parameter data graphs in varying time intervals ranging from 1 minute to 24 hours.

#### **Report Preview**

1. From the Patient Home Screen click the

generate reports button.

- 2. The *Report Selection* window appears allowing customization of the report to be generated for each available channel in the current data.
  - See *rainbow Report Options* on page 36.
  - See SedLine Report Options on page 38.
  - See O3 Report Options on page 40.
  - See Capnography Report Options on page 42.
  - See NIBP + Temp Report Options on page 44.

**Note:** Clicking Settings > Report Preferences in the upper left corner of the Report Selection window offers the ability to define a Facility Name and Facility Description for the report.

**Note:** At least one (1) report must be selected to generate a report for the channel. If there are multiple channels in the patient data, each channel must have at least one (1) report selected if a report containing all available channels is required.

3. After selecting the desired report options, click the Preview Reports button at the bottom of the Report Selection screen.

Note: Parameter calculations and statistics do not include data segments without measurement.

**Note:** The more parameters that are selected in the *Report Selection* window, the longer the report will be and the longer it will take to generate the report.

**Note:** When generating reports from data that includes more than one (1) channel, open the tab for each channel to customize or de-select reports for each individual channel.

- 4. A pop-up window appears briefly and indicates the report is being generated.
- 5. A preview of the report displays with the selected options (rainbow channel only).
| Masimo Trace - Reports                                                                                                    |                            |                                |                          |                        |                    |                 |                 | ×   |
|----------------------------------------------------------------------------------------------------|----------------------------|--------------------------------|--------------------------|------------------------|--------------------|-----------------|-----------------|-----|
| Settings                                                                                                    |                            |                                |                          |                        |                    |                 |                 |     |
|                                                                                                    |                            | REPC                           | ORT PREVIEW              |                        |                    |                 |                 |     |
| CONTRACTORY (MARK)                                                                                                    |                            |                                |                          |                        |                    |                 |                 | - 1 |
| Senit Gas an<br>management Sait<br>Selation and the Price and a                                                                                                    |                            | COMPREHENSIVE REPORT (RAINBOW) |                          |                        |                    |                 |                 |     |
|                                                                                                    | Smith I                    |                                | ID                       | DO                     | CTOR               |                 |                 |     |
|                                                                                                    | Smith, J                   |                                | 357246                   | ol                     | nes                |                 |                 |     |
| norman prost                                                                                                    | START<br>09/15/17 14:34:10 |                                | END<br>09/15/17 15:07:36 | 00:33:28               | (HH:MM:SS)         |                 |                 |     |
|                                                                                                    |                            |                                |                          |                        |                    |                 |                 |     |
|                                                                                                    | SpO <sub>2</sub> %         | LOWEST                         | MEAN                     | PR bpm                 | LOWEST             | MEAN            | 1               |     |
|                                                                                                    | Highest                    | LOWEST                         | IVIEAN                   | Highest                | LOWEST             | MEAN            |                 |     |
|                                                                                                    | 99                         | 96                             | 97                       | 78                     | 55                 | 65              |                 |     |
| Marco Paralos - Marco Paralos - Nacional - Nacional - N |                            |                                |                          |                        |                    |                 |                 |     |
|                                                                                                    | RR rpm                     |                                |                          | SpMet %                |                    |                 |                 |     |
|                                                                                                    | HIGHEST                    | LOWEST                         | MEAN                     | HIGHEST                | LOWEST             | MEAN            |                 |     |
|                                                                                                    | 24                         | 8                              | 14                       | 1.6                    | 0.9                | 1.3             |                 |     |
| No.                                                                                                    |                            |                                |                          |                        |                    |                 |                 |     |
| DESATURATIONS                                                                                                    |                            |                                |                          |                        |                    |                 |                 |     |
|                                                                                                    |                            |                                | SpC                      | ) <sub>1</sub> %       |                    |                 |                 |     |
|                                                                                                    | 100                        |                                |                          |                        |                    |                 | -               |     |
|                                                                                                    |                            |                                |                          |                        |                    |                 |                 |     |
|                                                                                                    | <u>o_</u>                  |                                |                          |                        |                    |                 |                 |     |
| · Vipers                                                                                                    | 09/15/17 14:34:10          |                                | 09/15/17                 | l<br>14:50:53          |                    | 09/15/17 15:07: | 16 <sup> </sup> |     |
|                                                                                                    | 240                        |                                | PRI                      | bpm                    |                    |                 |                 |     |
| See a second second                                                                                                    |                            |                                |                          |                        |                    |                 |                 |     |
| COMPREHENSIVE                                                                                                    |                            |                                |                          |                        | ~~~~~              |                 | ~               |     |
|                                                                                                    | 0_<br>00/15/17.14/24/10    |                                | 00/15/17                 | 14.50.52               |                    | 00/15/17 15:07: |                 |     |
| 2000/100 FOX CT BINOT 2 BANTLER<br>Served To Same Same                                                                                                    |                            |                                | RR                       | rpm                    |                    | 05/15/17-15:078 |                 |     |
|                                                                                                    | 70                         |                                |                          |                        |                    |                 |                 |     |
|                                                                                                    |                            |                                |                          | ▼ Alarm Low ▲ Alarm Hi | gh 🍾 Trending Down | Invalid   Low C | ontidence       |     |
| back to report selection                                                                                                    |                            |                                |                          |                        |                    | create          | pdf             |     |
|                                                                                                    |                            |                                |                          |                        |                    |                 |                 |     |

Note: TRIAL LICENSE displays across the report preview screens until a valid license key is entered. See License Key on page 15.

6. All tables in the report can be sorted in ascending or descending order, prior to creating the PDF. Click on any table header to sort the table by the items in the column below.

| DESATURATIONS RE             | PORT (RAINB                                                                                         | OW)                                                                                                    |                                                                                                    |
|------------------------------|----------------------------------------------------------------------------------------------------|----------------------------------------------------------------------------------------------------|----------------------------------------------------------------------------------------------------|
| ı⊅<br>357246                 | C<br>                                                                                               | DOCTOR<br>Iones                                                                                                    |                                                                                                    |
| END<br>09/15/17 15:07:36     | DURATION (HH:MM:SS)<br>00:33:26                                                                     |                                                                                                    |                                                                                                    |
| 2 doctoace of SpO2 % balow 9 | 7, for 5 coconde                                                                                    |                                                                                                    |                                                                                                    |
| DURATION (                   | SPO2 % LOW                                                                                          | PR BPM LOW                                                                                                    | RRA RPM LOW                                                                                                    |
|                              | DESATURATIONS RE<br>357246<br>END<br>09/15/17 15:07:36<br>Ideacease of SpO2 % below (<br>DURATION ( | DESATURATIONS REPORT (RAINBR<br>357246         D           END         DURATION           09/15/17         15:07:36           00/15/17         15:07:36           00/15/17         00:33:2           DURATION (         SPO. % LOW | DESATURATIONS REPORT (RAINBOW)           ID         DOCTOR           357246         Jones           END         DURATION (HH:MM:SS)           09/15/17 15:07:36         00:33:26 |

create pdf

- 7. To generate the PDF file of the report, click
  - To return to the *Report Selection* window to change options, click

S Masimo Corporation

back to report selection

- 8. When generating a PDF, a pop-up window appears briefly and indicates the PDF file is being generated.
- 9. When the explorer window opens and prompts for a location to save the PDF file, navigate to the desired location for saving the PDF file and click Save. All reports contain a header and a footer displaying patient information. For additional report information, see *Appendix D: Report Information* on page 61.

### rainbow Report Options

At least one (1) parameter and one (1) report in a channel must be selected to display data in the report. The example below shows all parameters and reports selected are blue.

The numbers in the image correspond to the numbered steps that follow below. For additional information on report settings, see *Report Types and Settings* on page 61.

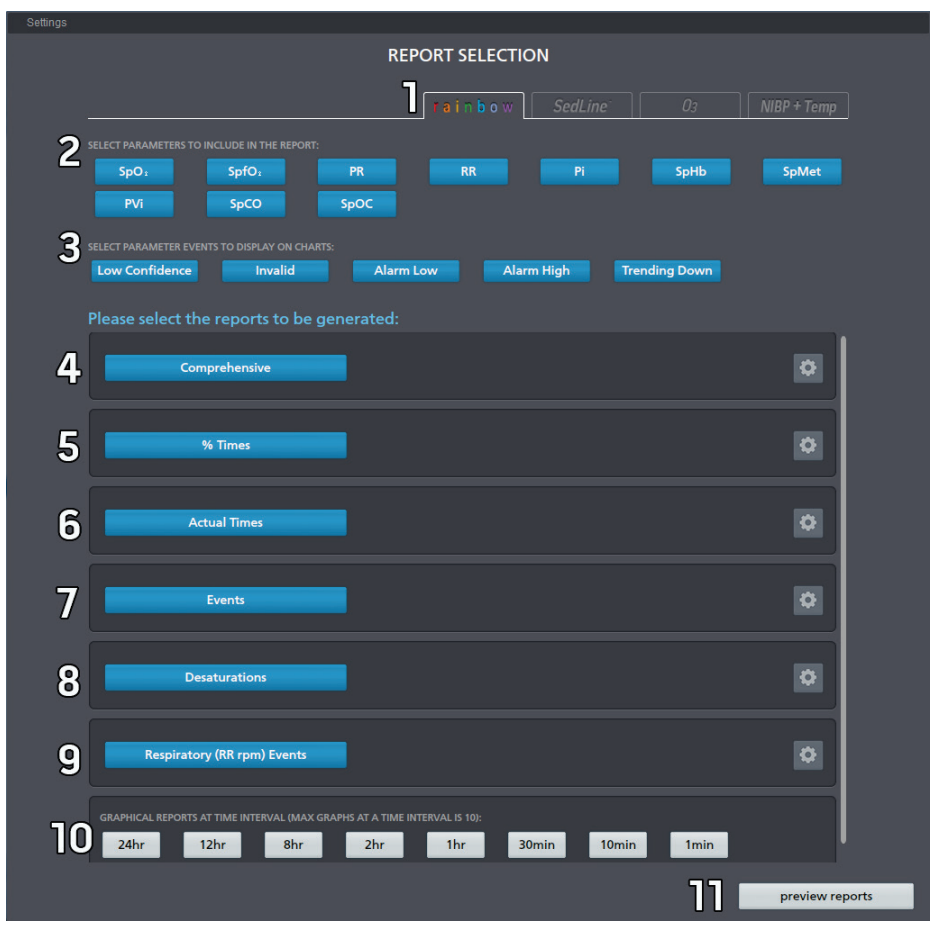

1. Select the rainbow channel tab.

- 2. Select parameters to include in the report. Only parameters contained in the imported data display in the Trace *Report Selection* window. When SpO<sub>2</sub> is selected, the option *Desaturations* appears.
  - When RR is selected, the option *Respiratory (RR) Events* appears.
     Note: RR only appears if the imported patient data includes RR.
- 3. Select desired *Parameter Events* to include in the trend graph charts.

4. Select Comprehensive (default) to add this report or de-select to not include this report. Click the Settings icon 😟 to modify settings for this option.

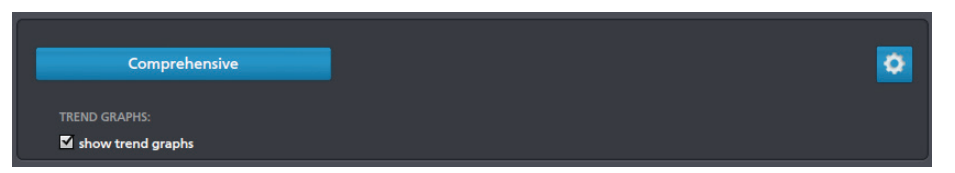

When *Show Trend Graphs* is selected, all available data for the selected parameter(s) are shown in one (1) graph and not in increments as in the Time Interval Reports settings. See *Graphic Reports at Time Interval* settings in the *Report Selection* window. Cropping the timeline results in only the cropped data being included. See *Timeline Features* on page 29.

5. Select % *Times* to add this report or de-select to not include this report. Click the Settings icon 😢 to modify settings for this option. Select the desired format for the % Times report by selecting a radio button.

| 9           | Times | 0 |
|-------------|-------|---|
| DISPLAY AS  |       |   |
| O histogram | table |   |

6. Select *Actual Times* to add this report or de-select to not include this report. Click the Settings icon icon select either *histogram* or *table* to display a breakdown of the actual times for each selected parameter included in the report.

7. Select *Events* to add this report or de-select to not include this report. Click the Settings icon to modify settings for this option. Select the events to be included in the Events report.

| Events                  |                                                                     | 0 |
|-------------------------|---------------------------------------------------------------------|---|
| SYSTEM:<br>Manual Event | PARAMETER: Low Confidence Invalid Alarm Low Alarm High Trending Dow | m |

8. Select *Desaturations* to include desaturations or de-select to not include. Click the Settings icon icon to modify settings for this option. Configure the desired definition a desaturation event by selecting a saturation threshold and time spent under that threshold.

| Desaturations                                                       |                                     | <b>0</b> |
|---------------------------------------------------------------------|-------------------------------------|----------|
| DESATURATION EVENT:<br>Event is defined when saturation drops below | 85 🔶 for time in seconds (1-120) 10 | <u>*</u> |

9. If RR is selected as a parameter to display in the report, the option to add *Respiratory (RR) Events* is displayed. Click the Settings icon respiratory settings for this option. Configure the desired definition a respiratory event by selecting the RR threshold and time spent under that threshold.

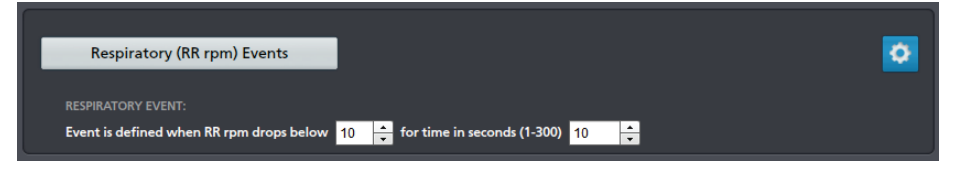

- 10. Select the desired *Graphic Reports at Time Interval*. If data for other channels have been downloaded, select the tabs for these channels to configure reports as desired.
- 11. Click the Preview Reports button at the bottom of the Report Selection screen.

### SedLine Report Options

At least one (1) parameter and one (1) report in a channel must be selected to display data in the report. The example below shows all parameters and reports selected are blue.

The numbers in the image correspond to the numbered steps that follow below. For additional information on report settings, see *Report Types and Settings* on page 61.

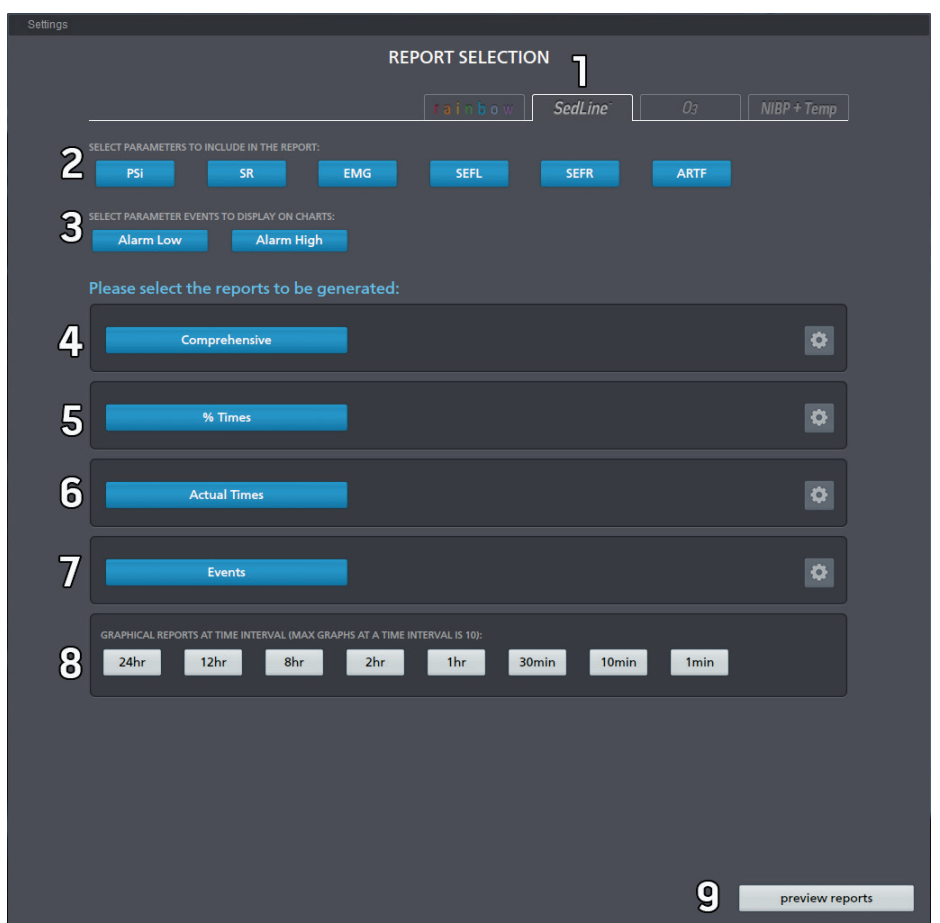

- 1. Select the SedLine channel tab.
- 2. Select parameters to include in the report. Only parameters contained in the imported data display in the Trace Report Selection window.
- 3. Select desired Parameter Events to include in the trend graph charts.

4. Select Comprehensive (default) to add this report or de-select to not include this report. Click the Settings icon 🖄 to modify settings for this option.

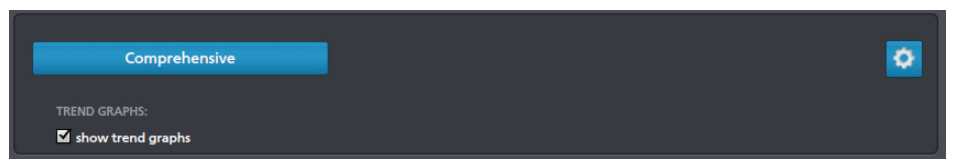

When *Show Trend Graphs* is selected, all available data for the selected parameter(s) are shown in one (1) graph and not in increments as in the Time Interval Reports settings. See *Graphic Reports at Time Interval* settings in the *Report Selection* window. Cropping the timeline results in only the cropped data being included. See *Timeline Features* on page 29.

5. Select % *Times* to add this report or de-select to not include this report. Click the Settings icon 😢 to modify settings for this option. Select the desired format for the % Times report by selecting a radio button.

|             | % Times |  |  |
|-------------|---------|--|--|
| DISPLAY AS  |         |  |  |
| O histogram | table   |  |  |

6. Select Actual Times to add this report or de-select to not include this report. Click the Settings icon include this vertices for this option. Select either histogram or table to display a breakdown of the actual times for each selected parameter included in the report.

Select Events to add this report or de-select to not include this report. Click the Settings icon to modify settings for this option. Select the events to be included in the Events report. Items in blue are included in the report.

| Events                  | _                                  | • |
|-------------------------|------------------------------------|---|
| SYSTEM:<br>Manual Event | PARAMETER:<br>Alarm Low Alarm High |   |

- 8. Select the desired *Graphic Reports at Time Interval*. If data for other channels have been downloaded, select the tabs for these channels to configure reports as desired.
- 9. Click the Preview Reports button at the bottom of the Report Selection screen.

## **O3** Report Options

At least one (1) parameter and one (1) report in a channel must be selected to display data in the report. The example below shows all parameters and reports selected are blue.

The numbers in the image correspond to the numbered steps that follow below. For additional information on report settings, see *Report Types and Settings* on page 61.

|                                                                               | REPORT SELECTION                                    | 03 NIBP + Temp    |
|-------------------------------------------------------------------------------|-----------------------------------------------------|-------------------|
| 2 SELECT PARAMETERS TO INCLUDE IN THE REPORT:<br>ISO: Sensor 1 ΔSpO: Sensor 1 | rSO: Sensor 2                                       |                   |
| 3 SELECT PARAMETER EVENTS TO DISPLAY ON CHARTS:<br>Low Confidence Alarm Low   | Alarm High                                          |                   |
| Please select the reports to be gene                                          | rated:                                              |                   |
| 4 Comprehensive                                                               |                                                     | ٥                 |
| 5 % Times                                                                     |                                                     | Ø                 |
| 6 Actual Times                                                                |                                                     | \$                |
| 7 Events                                                                      |                                                     | ٥                 |
| GRAPHICAL REPORTS AT TIME INTERVAL (MAX GRAPH<br>24hr 12hr 8hr                | s AT A TIME INTERVAL IS 10):<br>2hr 1hr 30min 10min | 1min              |
|                                                                               |                                                     |                   |
|                                                                               |                                                     |                   |
|                                                                               |                                                     | 9 preview reports |

- 1. Select the O3 channel tab.
- 2. Select parameters to include in the report. Only parameters contained in the imported data display in the Trace Report Selection window.
- 3. Select desired *Parameter Events* to include in the trend graph charts.
- 4. Select Comprehensive (default) to add this report or de-select to not include this report. Click the Settings icon 🙆 to modify settings for this option.

| Comprehensive | 0 |
|---------------|---|
| TREND GRAPHS: |   |

When *Show Trend Graphs* is selected, all available data for the selected parameter(s) are shown in one (1) graph and not in increments as in the Time Interval Reports settings. See *Graphic Reports at Time Interval* settings in the *Report Selection* window. Cropping the timeline results in only the cropped data being included. See *Timeline Features* on page 29.

5. Select % Times to add this report or de-select to not include this report. Click the Settings icon to modify settings for this option. Select the desired format for the % Times report by selecting a radio button.

|            | % Times | - |  | ٥ |
|------------|---------|---|--|---|
| DISPLAY AS |         |   |  |   |
| histogram  | 🔍 table |   |  |   |

6. Select *Actual Times* to add this report or de-select to not include this report. Click the Settings icon to modify settings for this option. Select either *histogram* or *table* to display a breakdown of the actual times for each selected parameter included in the report.

7. Select *Events* to add this report or de-select to not include this report. Click the Settings icon to modify settings for this option. Select the events to be included in the Events report. Items in blue are included in the report.

| Events                  |                                                   | ٥ |
|-------------------------|---------------------------------------------------|---|
| SYSTEM:<br>Manual Event | PARAMETER:<br>Low Confidence Alarm Low Alarm High |   |

- 8. Select the desired *Graphic Reports at Time Interval*. If data for other channels have been downloaded, select the tabs for these channels to configure reports as desired.
- 9. Click the *Preview Reports* button at the bottom of the *Report Selection* screen.

### Capnography Report Options

At least one (1) parameter and one (1) report in a channel must be selected to display data in the report. The example below shows all parameters and reports selected are blue.

The numbers in the image correspond to the numbered steps that follow below. For additional information on report settings, see *Report Types and Settings* on page 61.

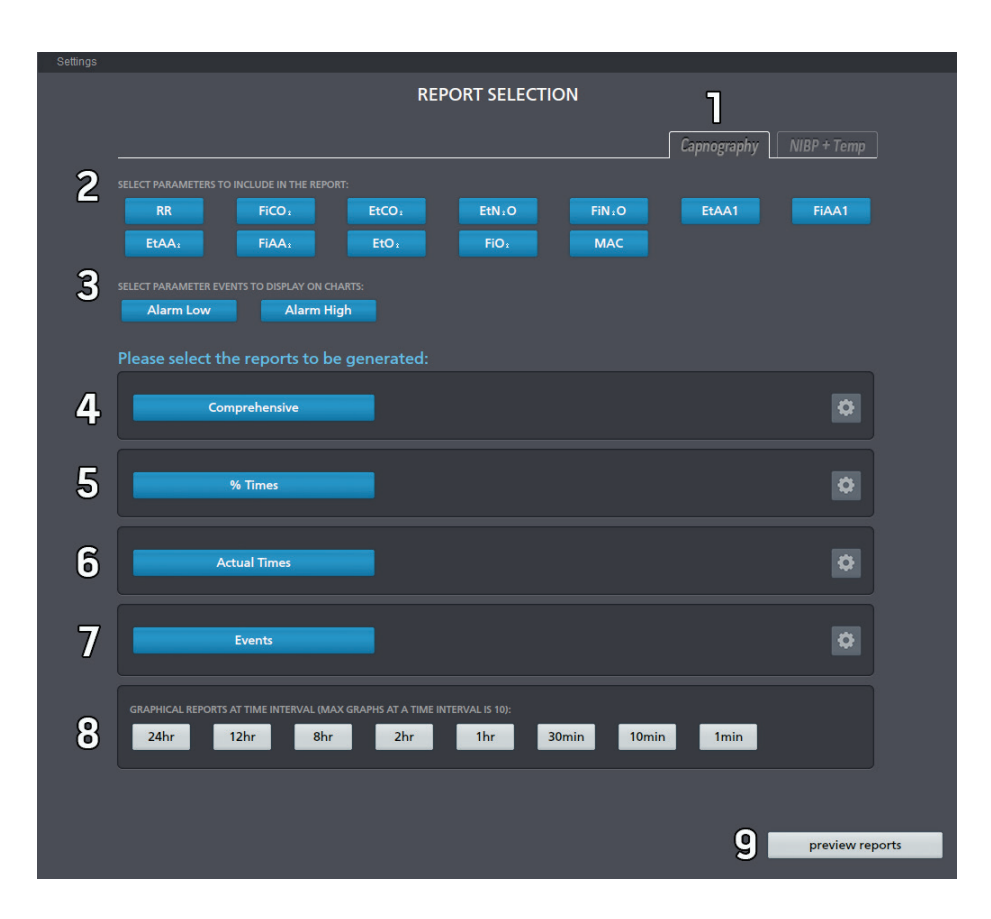

- 1. Select the Capnography channel tab.
- 2. Select parameters to include in the report. Only parameters contained in the imported data display in the Trace Report Selection window.
- 3. Select desired Parameter Events to include in the trend graph charts.
- 4. Select Comprehensive (default) to add this report or de-select to not include this report. Click the Settings icon 😫 to modify settings for this option.

| REND GRAPHS:      |  |  |
|-------------------|--|--|
| show trend graphs |  |  |

When *Show Trend Graphs* is selected, all available data for the selected parameter(s) are shown in one (1) graph and not in increments as in the Time Interval Reports settings. See *Graphic Reports at Time Interval* settings in the *Report Selection* window. Cropping the timeline results in only the cropped data being included. See *Timeline Features* on page 29.

5. Select % Times to add this report or de-select to not include this report. Click the Settings icon to modify settings for this option. Select the desired format for the % Times report by selecting a radio button.

| 9                         | % Times | l | <b>0</b> |
|---------------------------|---------|---|----------|
| DISPLAY AS<br>O histogram | • table |   |          |

6. Select *Actual Times* to add this report or de-select to not include this report. Click the Settings icon to modify settings for this option. Select either *histogram* or *table* to display a breakdown of the actual times for each selected parameter included in the report.

| Ac          | tual Times | _ |  |
|-------------|------------|---|--|
| DISPLAY AS  |            |   |  |
| • histogram | table      |   |  |

7. Select *Events* to add this report or de-select to not include this report. Click the Settings icon to modify settings for this option. Select the events to be included in the Events report. Items in blue are included in the report.

| Events                  |                                    | 0 |
|-------------------------|------------------------------------|---|
| SYSTEM:<br>Manual Event | PARAMETER:<br>Alarm Low Alarm High |   |

- 8. Select the desired *Graphic Reports at Time Interval*. If data for other channels have been downloaded, select the tabs for these channels to configure reports as desired.
- 9. Click the Preview Reports button at the bottom of the Report Selection screen.

### NIBP + Temp Report Options

At least one (1) parameter and one (1) report in a channel must be selected to display data in the report. The example below shows all parameters and reports selected are blue.

The numbers in the image correspond to the numbered steps that follow below. For additional information on report settings, see *Report Types and Settings* on page 61.

|                                                                                                    | Settings                                                                |                                                     |                   |
|----------------------------------------------------------------------------------------------------|-------------------------------------------------------------------------|-----------------------------------------------------|-------------------|
| NBP+Temp     Comprehensive     Comprehensive     Status     Status </td <td></td> <td>REPORT SELECTION</td> <td>٦</td>                                                                                                    |                                                                         | REPORT SELECTION                                    | ٦                 |
| <form></form>                                                                                                    |                                                                         | tainbow SedLine 03                                  | NIBP + Temp       |
| <form></form>                                                                                                    | 2 SELECT PARAMETERS TO INCLUDE IN THE REPORT:                           | P PR Temp                                           |                   |
| Please select the reports to be generated:     4     Comprehensive     5   5   5   5   5   5   5   5   6   Actual Times   7   Events   0   0   Events   0   0   2   2   2   2   2   2   12   12   12   13   2   14   15   2   15   16   17   18   19   10   10   10   10   10   10   10   10   10                                                                                                    | 3 SELECT PARAMETER EVENTS TO DISPLAY ON CHARTS:<br>Alarm Low Alarm High |                                                     |                   |
| 4 Comprehensive     5 5 Times     6 Actual Times     7 Events     7 Events     6 Actual Times     8 Caraptical REPORTS AT TIME INTERVAL (MAX GRAPHS AT A TIME INTERVAL IS 10):     8 Caraptical REPORTS AT TIME INTERVAL (MAX GRAPHS AT A TIME INTERVAL IS 10):     8 Caraptical REPORTS AT TIME INTERVAL (MAX GRAPHS AT A TIME INTERVAL IS 10):     8 Caraptical REPORTS AT TIME INTERVAL (MAX GRAPHS AT A TIME INTERVAL IS 10):     8 Caraptical REPORTS AT TIME INTERVAL (MAX GRAPHS AT A TIME INTERVAL IS 10):     8 Caraptical REPORTS AT TIME INTERVAL (MAX GRAPHS AT A TIME INTERVAL IS 10):     8 Caraptical REPORTS AT TIME INTERVAL (MAX GRAPHS AT A TIME INTERVAL IS 10):     9 Caraptical REPORTS AT TIME INTERVAL (MAX GRAPHS AT A TIME INTERVAL IS 10):     9 Caraptical REPORTS AT TIME INTERVAL (MAX GRAPHS AT A TIME INTERVAL IS 10):     9 Caraptical REPORTS AT TIME INTERVAL (MAX GRAPHS AT A TIME INTERVAL IS 10):     9 Caraptical REPORTS AT TIME INTERVAL (MAX GRAPHS AT A TIME INTERVAL IS 10):     9 Caraptical REPORTS AT TIME INTERVAL (MAX GRAPHS AT A TIME INTERVAL IS 10):     9 Caraptical REPORTS AT TIME INTERVAL (MAX GRAPHS AT A TIME INTERVAL IS 10):     9 Caraptical REPORTS AT TIME INTERVAL (MAX GRAPHS AT A TIME INTERVAL IS 10):     9 Caraptical REPORTS AT TIME INTERVAL (MAX GRAPHS AT A TIME INTERVAL IS 10                                                                                                    | Please select the reports to be genera                                  | ted:                                                |                   |
| 5 % Times     6 Actual Times     7 Events     7 Events     CRAPHICAL REPORTS AT TIME INTERVAL (MAX GRAPHS AT A TIME INTERVAL IS 10):     8     24hr     12hr     8     24hr     12hr     11r     11r     11min     11min     11min     11min     11min     11min     11min     11min     11min     11min     11min     11min     11min     11min     11min     11min     11min     11min     11min     11min     11min     11min     11min                                                                                                    | 4 Comprehensive                                                         |                                                     | ٥                 |
| 6       Actual Times         7       Events         6       GRAPHICAL REPORTS AT TIME INTERVAL (MAX GRAPHS AT A TIME INTERVAL IS 10):         8       24hr         12hr       8hr                                                                                                    | 5 % Times                                                               |                                                     | ¢                 |
| Events       Image: Standard Control of Control of Control | 6 Actual Times                                                          |                                                     | ٥                 |
| GRAPHICAL REPORTS AT TIME INTERVAL (MAX GRAPHS AT A TIME INTERVAL IS 10):<br>8 24hr 12hr 8hr 2hr 1hr 30min 10min 1min                                                                                                    | 7 Events                                                                |                                                     | Ø                 |
|                                                                                                    | GRAPHICAL REPORTS AT TIME INTERVAL (MAX GRAPHS AT 24hr 12hr 8hr 2       | r a time interval is 10):<br>2hr 1hr 30min 10min 1r | nin               |
|                                                                                                    |                                                                         |                                                     |                   |
|                                                                                                    |                                                                         |                                                     |                   |
|                                                                                                    |                                                                         |                                                     |                   |
|                                                                                                    |                                                                         |                                                     |                   |
| g preview reports                                                                                                    |                                                                         |                                                     | g preview reports |

- 1. Select the NIBP + Temp channel tab.
- 2. Select parameters to include in the report. Only parameters contained in the imported data display in the Trace Report Selection window.
- 3. Select desired *Parameter Events* to include in the trend graph charts.
- 4. Select Comprehensive (default) to add this report or de-select to not include this report. Click the Settings icon 🙆 to modify settings for this option.

| Comprehensive | • |
|---------------|---|
| TREND GRAPHS: |   |

When *Show Trend Graphs* is selected, all available data for the selected parameter(s) are shown in one (1) graph and not in increments as in the Time Interval Reports settings. See *Graphic Reports at Time Interval* settings in the *Report Selection* window. Cropping the timeline results in only the cropped data being included. See *Timeline Features* on page 29.

5. Select % Times to add this report or de-select to not include this report. Click the Settings icon to modify settings for this option. Select the desired format for the % Times report by selecting a radio button.

| %                         | Times   | • |
|---------------------------|---------|---|
| DISPLAY AS<br>O histogram | • table |   |

6. Select *Actual Times* to add this report or de-select to not include this report. Click the Settings icon to modify settings for this option. Select either *histogram* or *table* to display a breakdown of the actual times for each selected parameter included in the report.

| Ad         | tual Times |  |
|------------|------------|--|
|            |            |  |
| DISPLAY AS |            |  |
|            |            |  |

7. Select *Events* to add this report or de-select to not include this report. Click the Settings icon to modify settings for this option. Select the events to be included in the Events report. Items in blue are included in the report.

| Events                  |                                    | ٥ |
|-------------------------|------------------------------------|---|
| SYSTEM:<br>Manual Event | PARAMETER:<br>Alarm Low Alarm High |   |

- 8. Select the desired *Graphic Reports at Time Interval*. If data for other channels have been downloaded, select the tabs for these channels to configure reports as desired.
- 9. Click the Preview Reports button at the bottom of the Report Selection screen.

## Chapter 5: Troubleshooting

## COM Port and Baud Rate Not Detected Automatically

After connecting the device to the Trace host computer, a compatible com port on the host computer may be identified automatically. If Trace does not detect a compatible COM port, contact your system administrator to access the COM Port for the Trace host computer.

Note: If the Root or Rad-97 USB baud rate is changed, power-cycle the device for the newly selected baud rate to take effect.

### **Error Messages**

| Message                                                   | Code | Next Steps                                                                       |
|-----------------------------------------------------------|------|----------------------------------------------------------------------------------|
| Trend Database version not supported.                     | 208  | Connect a compatible device.                                                     |
| This is not a valid license key                           |      |                                                                                  |
| License key not valid for this device                     | NA   | Enter a valid license key provided by Masimo. See <i>License Key</i> on page 15. |
| License key is Expired                                    |      |                                                                                  |
| Unable to obtain unique device ID, please contact support | NA   | Contact Masimo support. Go to http://service.masimo.com                          |

### Data Retrieval Status Messages

| Message                                  | Code | Next Steps                                                                                                    |  |
|------------------------------------------|------|----------------------------------------------------------------------------------------------------|--|
| Unable to communicate to device          | 400  | Attempt to reconnect by restarting connection process.                                                                                                    |  |
| Unable to communicate to device          | 401  | Check connection ports, ensure correct serial port cable connection, ensure Baud rates match within Trace and Device, Ensure network connection, ensure correct IP address. |  |
| Device protocol version not<br>supported | 402  | Device Not supported, requires revision 1022 or higher.                                                                                                    |  |
| Unable to communicate to device          | 405  | Check connection ports, ensure correct serial port cable connection, ensure Baud rates match within Trace and Device, Ensure network connection, ensure correct IP address. |  |
| Trend file version not<br>supported      | 406  | Trend file not supported by Trace.                                                                                                    |  |
| Unable to communicate to device          | 407  | Check connection ports, ensure correct serial port cable connection, ensure Baud rates match within Trace and Device, Ensure network connection, ensure correct IP address. |  |
| Lost communication to the device         | 408  | Check connection ports, ensure correct serial port cable connection, ensure Baud rates match within Trace and Device, Ensure network connection, ensure correct IP address. |  |
| Data transfer canceled                   | 409  | Check connection ports, ensure correct serial port cable connection, ensure Baud rates match within Trace and Device, Ensure network connection, ensure correct IP address. |  |

## Data Library Status Messages

The following section lists data library status messages, their potential causes, and next steps. These messages may occur when selecting a data transfer location.

| Message                                                                                                  | Potential Causes                                                                                                    | Next Steps                                                                                                    |  |
|----------------------------------------------------------------------------------------------------|----------------------------------------------------------------------------------------------------|----------------------------------------------------------------------------------------------------|--|
| This process may take a while. Please wait after clicking<br>OK.                                         | <ul> <li>Confirmation of data library selection.</li> </ul>                                                                                                    | • N/A                                                                                                    |  |
| New file location successfully loaded.                                                                   | Successful data library location change.                                                                                                    | • N/A                                                                                                    |  |
| Selected file location doesn't have data. Create new location here?                                      | Confirmation to create new data library.                                                                                                    | ● N/A                                                                                                    |  |
| New file location successfully created.                                                                  | Successful creation of new data library.                                                                                                    | • N/A                                                                                                    |  |
| You don't have access to the selected file location.                                                     | <ul> <li>Host computer is not connected to the network.</li> <li>User does not have permission to use the data library location.</li> <li>Server where data library location resides is inaccessible.</li> <li>Host computer is not connected to the network.</li> </ul>               | <ul> <li>Save data transfer files in an accessible data library location.</li> <li>Check network connections.</li> <li>Contact IT administrator.</li> <li>Select an accessible data library location.</li> <li>Check network connections.</li> <li>Contact IT administrator.</li> </ul> |  |
| You don't have access to current data location. Please change location.                                  | <ul> <li>User does not have permission to use the data library location.</li> <li>Data library location permissions have changed.</li> <li>Data library location has ben moved or deleted.</li> </ul>                                                                                  |                                                                                                    |  |
| The selected location cannot be loaded because it is being used by another user. Please change location. | <ul> <li>Data library location in use by other user upon launch.</li> </ul>                                                                                                    | <ul> <li>Select a different data library<br/>location to save files.</li> <li>Request other user to exit Trace.</li> </ul>                                                                                                    |  |
| The selected location cannot be loaded because it is being used by another user.                         | Data library location in use by other user.                                                                                                    | <ul> <li>Select a different data library<br/>location to save files.</li> <li>Request other user to exit Trace.</li> </ul>                                                                                                    |  |
| The selected location cannot be found.                                                                   | <ul> <li>The data library location has been deleted.</li> <li>The data library location has been moved.</li> <li>Server where data library location resides is not inaccessible.</li> <li>Host computer is not connected to the network.</li> <li>Network location is down.</li> </ul> | <ul> <li>Select a different data library<br/>location to save files.</li> <li>Check network connections.</li> <li>Contact IT administrator.</li> </ul>                                                                                                    |  |
| The selected location cannot be found. Please change location.                                           | <ul> <li>The data library location has been deleted.</li> <li>The data library location has been moved.</li> <li>Server where data library location resides is not inaccessible.</li> <li>Host computer is not connected to the network.</li> <li>Network location is down.</li> </ul> | <ul> <li>Select a different data library<br/>location to save files.</li> <li>Check network connections.</li> <li>Contact IT administrator.</li> </ul>                                                                                                    |  |
| The selected location doesn't have enough space. Please change location.                                 | <ul> <li>Less than 150Mb of storage space available at data library location upon launch.</li> <li>Less than 150Mb of storage space available at data library location upon import.</li> </ul>                                                                                         | Save files in a different data library location.                                                                                                    |  |

## Data Migration Status Messages

The following section lists data migration messages, their potential causes, and next steps. These messages may occur when moving data transfer files to a new location.

| Message                                                                                                    | Potential Causes                                                                                                    | Next Steps                                                                                                    |
|----------------------------------------------------------------------------------------------------|----------------------------------------------------------------------------------------------------|----------------------------------------------------------------------------------------------------|
| Moving data to new location may take a while. Please wait after clicking OK.                                               | <ul> <li>Confirmation of data migration in progress.</li> </ul>                                                                             | • N/A                                                                                                    |
| Data was moved to new location.                                                                                            | <ul> <li>Confirmation of successful data migration to<br/>new data library location.</li> </ul>                                             | • N/A                                                                                                    |
| Data already exists in this location. Your data cannot be moved.                                                           | <ul> <li>Transfer data already exists in desired data<br/>library location.</li> </ul>                                                      | <ul> <li>Select a different data library<br/>location to move data transfer<br/>files.</li> </ul>                                                           |
| You don't have access to selected location. Please choose a different location or cancel to keep data at current location. | <ul> <li>Host computer is not connected to the network.</li> <li>User does not have permission to use the data library location.</li> </ul> | <ul> <li>Move data transfer files to an accessible data library location.</li> <li>Check network connections.</li> <li>Contact IT administrator.</li> </ul> |
| The selected location doesn't have enough space. Your data cannot be moved.                                                | <ul> <li>Less than 150Mb of storage space available<br/>at data migration destination location.</li> </ul>                                  | <ul> <li>Move files in a different data<br/>library location.</li> </ul>                                                                                    |

# Chapter 6: Specifications

## Minimum Requirements

Trace works on the following Windows Operating Systems:

| Windows 7 (Minimum Requirement) |  |
|---------------------------------|--|
| Windows 8                       |  |
| Windows 10                      |  |

## Symbols

| Symbols                    | Definition                                                                                                    |
|----------------------------|----------------------------------------------------------------------------------------------------|
|                            | Follow Instructions for use                                                                                                    |
| NON                        | Non-Sterile                                                                                                    |
|                            | Not made with natural rubber latex                                                                                                    |
| aff <sup>U</sup> indicator | Instructions/Directions for Use/Manuals are available in electronic format @http://www.Masimo.com/TechDocs<br>Note: elFU is not available for CE mark countries. |

# Appendix A: Compatible Masimo Devices

The following Masimo devices are compatible with Trace:

| Device                                                                | Minimum Software Level Requirement |
|-----------------------------------------------------------------------|------------------------------------|
| Radical-7                                                             | v1.4.5.1 or above                  |
| Radius-7*                                                             | N/A                                |
| RDS                                                                   | v5.1.3.2 or above                  |
| Root and Root with noninvasive blood pressure and temperature (NIBPT) | v1.6.2.1 or above                  |
| Rad-97                                                                | v1.0.3.5 or above                  |
| SedLine (MOC-9)**                                                     | N/A                                |
| O3 (MOC-9)**                                                          | N/A                                |
| Capnography (MOC-9)**                                                 | N/A                                |

\* Only when docked and paired to Root or Root NIBPT.

\*\* Only when connected to Root or Root NIBPT.

# Appendix B: Device Baud Rates

| Device                  | Communication Protocol | RDS Version* | Available Maximum Baud Rates                             |
|-------------------------|------------------------|--------------|----------------------------------------------------------|
| Radical-7 docked to RDS |                        | Vl           | 9600**                                                   |
|                         |                        | V2           | 9600, 19200, 28800***, 38400, 57600                      |
|                         | Data Collection        | NA           | 57600**                                                  |
| Root, Rad-97            | IAP                    | NA           | 9600, 19200, 38400, 57600, 115200, 230400***, and 921600 |

\* Radical-7 must have software v1.5.5.8 or higher to allow identification of the RDS version.

\*\* Baud rate is non-adjustable.

\*\*\* Baud rate is displayed on the Masimo device, but is not supported by Trace.

The following tables contain available clinical events for specific report descriptions by care area and event types.

## Care Area - OR Event Types

| Routine         | Cautionary            | Intervention              |
|-----------------|-----------------------|---------------------------|
| Miscellaneous   | Arrhythmia            | Afterload Reduction       |
| Set Baseline    | Circulatory Arrest    | Blood Transfusion         |
| Intubated       | Нуросарпіа            | Cardioversion             |
| Sternotomy      | Hypotension           | Cell saver blood          |
| Cannulate       | One Lung Ventilation  | Cerebral Perfusion O      |
| DeCannulate     | Pump Flow Down        | ECLS On                   |
| On CPB          | Reduced Venous Return | FFP/Platelets             |
| Cross Clamp On  |                       | Fluid/Volume Expander     |
| Cooling         |                       | Hemoconcentrate /MUF      |
| Cardioplegia    |                       | Inotrope                  |
| Warming         |                       | Increase Anesthetic       |
| Cross Clamp Off |                       | Increase CO <sub>2</sub>  |
| Off CPB         |                       | Increase FiO <sub>2</sub> |
| Closing Sternum |                       | Increase Pump Flow        |
| Induction       |                       | Paced                     |
|                 |                       | Reposition Cannula        |
|                 |                       | Reposition Clamp          |
|                 |                       | Reposition Head           |
|                 |                       | Reposition Heart          |
|                 |                       | Vasopressor               |

# Care Area - ICU Event Types

| Routine            | Cautionary        | Intervention        |
|--------------------|-------------------|---------------------|
| Miscellaneous      | Apnea             | Afterload Reduction |
| Set Baseline       | Arrhythmia        | Anti-Arrhythmic     |
| Enternal Feeding   | Bradycardia       | Anti-Epileptic      |
| Extubated          | Cardia Arrest     | Anti-Pyretic        |
| Cannulate          | ICP Changes       | Blood Transfusion   |
| Intubated          | Painful Procedure | Chest Closed        |
| Reposition Patient | Seizure Activity  | Dialysis/CRRT       |
| Sensor Change      | Tamponade         | Diuretic            |
|                    |                   | ECLS On             |
|                    |                   | ECLS Circuit Change |
|                    |                   | ECLS Off            |
|                    |                   | ET Tube Suctioned   |
|                    |                   | Fluid Bolus         |
|                    |                   | FFP / Platelets     |
|                    |                   | Hi Frequency Vent   |
|                    |                   | Hypothermia         |
|                    |                   | Inotrope            |
|                    |                   | Nitric Oxide        |
|                    |                   | Paralytic           |
|                    |                   | PDA Ligated         |
|                    |                   | Protaglandin        |
|                    |                   | Sedation            |
|                    |                   | Vaspopressor        |
|                    |                   | Ventilator Change   |

# Care Area - Vascular Event Types

| Routine               | Cautionary            | Intervention               |
|-----------------------|-----------------------|----------------------------|
| Miscellaneous         | Arrhythmia            | Balloon Inflated           |
| Set Baseline          | Blood Loss            | Balloon Deflated           |
| Intubated             | Contrast Dye Injected | Blood Transfusion          |
| Incision              | Hypotension           | EPD Deployed               |
| Heparin Given         | Нуросарпіа            | Fogarty Catheter In        |
| Cannulate             | Shunt Clamped         | FFP/Platelets              |
| Clamp On Vessel       | Thrombus Suspected    | Hemostasis Device In       |
| Suturing Vessel/Graft |                       | IAB Catheter In/On         |
| Clamp Off Vessel      |                       | IAB Catheter Out/Off       |
| Dcannulate            |                       | Increase Anesthetic        |
| Induction             |                       | Increase EtCO <sub>2</sub> |
| Extubated             |                       | Increase FiO <sub>2</sub>  |
|                       |                       | Shunt Flushed              |
|                       |                       | Shunt Open                 |
|                       |                       | Shunt Repositioned         |
|                       |                       | Stent Deployed             |
|                       |                       | Thrombus Removed           |
|                       |                       | Vasopressor                |
|                       |                       | Vasodilator                |
|                       |                       | Vessel Repaired            |

## Care Area - NICU Event Types

| Routine              | Cautionary        | Intervention        |
|----------------------|-------------------|---------------------|
| Miscellaneous        | Apnea             | Afterload Reduction |
| Set Baseline         | Arrhythmia        | Anti-Arrhythmic     |
| Enternal Feeding     | Bradycardia       | Anti-Epileptic      |
| Extubated-Intubated  | Cardia Arrest     | Anti-Pyretic        |
| Bag Mask Ventilation | ICP Changes       | Blood Transfusion   |
| Conventional Vent    | Painful Procedure | Chest Closed        |
| Hi Frequency Vent    | Seizure Activity  | Dialysis/CRRT       |
| Position Change      | Tamponade         | Diuretic            |

# Appendix D: Report Information

The following tables list available report formats, PDF report settings, PDF report types, and PDF report header/footer information details.

### **Report Formats**

Data can be exported in the formats shown in the table below.

| Туре                      | File Name                              | Information                                                                                                    |
|---------------------------|----------------------------------------|----------------------------------------------------------------------------------------------------|
| .csv raw data file        | [PATIENT_NAME]<br>[DATE_OF_REPORT].csv | <ul> <li>Spreadsheet Columns:</li> <li>Epoch Time</li> <li>Date</li> <li>Time</li> <li>[PARAM_NAME] Value (applicable for each parameter per Appendix I and the imported data)</li> <li>Exception (applicable for each parameter per Appendix I and the imported data)</li> <li>Manual Event</li> <li>See <i>Export as CSV Raw Data File</i> on page 33.</li> </ul> |
| .pdf graphical<br>report. | [PATIENT_NAME]<br>[DATE_OF_REPORT].pdf | See <b>PDF Report Information</b> on page 61.<br>See <b>Export as PDF Graphical Report</b> on page 34.                                                                                                    |

## PDF Report Information

## Report Types and Settings

The following information provides report types, settings and descriptions.

## Parameters to Include in the Report

Select parameters to include in the report. Only parameters contained in the imported data display in the Trace Report Selection window.

| Туре                                | Channel     | Default         | Available Parameters (May Include)                                                                                                    |  |  |  |
|-------------------------------------|-------------|-----------------|----------------------------------------------------------------------------------------------------|--|--|--|
| Parameters to<br>Display in Reports | rainbow     | All<br>Selected | SpO <sub>z</sub> , Pulse Rate (PR), Perfusion Index (Pi), Respiratory Rate (RR), Pleth Variability Index (PVi),<br>Carboxyhemoglobin (SpCO), Methemoglobin (SpMet), Total Oxygen Content (SpOC), Total Hemoglobin<br>(SpHb), and Oxygen Reserve Index (ORi)*                                                  |  |  |  |
|                                     | SedLine     | All<br>Selected | Patient State Index (PSi), Suppression Ratio (SR), Electromyography (EMG), Artifact (ARTF), Spectral Edge Frequency Left (SEFL)                                                                                                    |  |  |  |
|                                     | Capnography | All<br>Selected | End-tidal $CO_2$ (Et $CO_2$ ), Fractional Concentration of Inspired $CO_2$ (Fi $CO_2$ ), Respiration Rate (RR), EtN <sub>2</sub> O, FiN <sub>2</sub> O, EtO <sub>2</sub> , FiO <sub>2</sub> , EtENF, FiENF, EtDES, FiDES, EtHAL, FiHAL, EtISO, FiISO, EtSEV, FiSEV, MAC, N <sub>2</sub> O, and O <sub>2</sub> |  |  |  |
|                                     | 03**        | All<br>Selected | rSO <sub>2</sub> , Delta Baseline ( $\Delta$ base), Delta SpO <sub>2</sub> ( $\Delta$ SpO <sub>2</sub> ), or Area under curve (AUC)                                                                                                    |  |  |  |
|                                     | NIBP + Temp | All<br>Selected | Systolic (SYS), Diastolic (DIA), MAP, Pulse Rate (PR), and Temperature                                                                                                    |  |  |  |

\* Parameter currently not available in the U.S.A. and territories relying on FDA market clearance.

\*\* Data for up to four (4) sensors can be displayed at one time.

## Parameter Events to Display on Charts

| Туре                        | Channel                              | Default      | Available Events                                                |
|-----------------------------|--------------------------------------|--------------|-----------------------------------------------------------------|
|                             | rainbow                              | All Selected | Low Confidence, Invalid, Alarm Low, Alarm High or Trending Down |
| Events to Display on Charts | 03                                   | All Selected | Low Confidence, Alarm Low, or Alarm High                        |
| Events to Display on charts | SedLine, Capnography and NIBP + Temp | All Selected | Alarm Low, or Alarm High                                        |

### Comprehensive

The comprehensive report displays the Highest, Lowest, and Mean statistics for each selected parameter.

| Туре          | Channel      | Default  | Available Settings     | Additional Settings                                   |
|---------------|--------------|----------|------------------------|-------------------------------------------------------|
| Comprehensive | All Channels | Selected | Selected or Deselected | Trend Graphs: Show Trend Graphs (selected by default) |

**Comprehensive Report Specifics** 

The following information is also displayed on the *Comprehensive Report* when *Show Trend Graphs* is selected.

- The report displays a trend graph for each selected parameter.
- Parameter events are displayed on the trend graph.
- When deselected, the channel is not included in the *Comprehensive* report.

### % Times

| Туре    | Channel      | Default    | Available Settings     | Additional Settings            |
|---------|--------------|------------|------------------------|--------------------------------|
| % times | All channels | Deselected | Selected or Deselected | Display As: Histogram or Table |

- The report displays a histogram chart or table of the percent times each parameter spent at different values.
- The report indicates if *Display As: Histogram or Table* is selected.
- When deselected, the % times for the channel are not included in the report.

### Actual Times

| Туре         | Channel      | Default    | Available Settings     | Additional Settings            |
|--------------|--------------|------------|------------------------|--------------------------------|
| Actual times | All channels | Deselected | Selected or Deselected | Display As: Histogram or Table |

- The report displays a histogram chart or table of the actual times each parameter spent at different values.
- The report indicates if *Display As: Histogram or Table* is selected.
- When deselected, the actual times for the channel are not included in the report.

## Events

| Туре   | Channel                                    | Default                              | Available Settings        | Additional Settings                                                                                    |
|--------|--------------------------------------------|--------------------------------------|---------------------------|----------------------------------------------------------------------------------------------------|
|        | rainbow                                    | Deselected Deselected or<br>Selected |                           | System: Manual Event<br>Parameter: Low Confidence, Invalid, Alarm Low, Alarm High, or<br>Trending Down |
| Events | 03                                         | Deselected                           | Deselected or<br>Selected | System: Manual Event<br>Parameter: Low Confidence, Alarm Low, or Alarm High                            |
|        | SedLine, Capnography and NIBP + Deselected |                                      | Deselected or<br>Selected | System: Manual Event<br>Parameter: Alarm Low or Alarm High                                             |

- The report lists the events selected.
- The report lists the events NOT selected.
- If there are no events, the report will display a statement indicating that.
- When deselected, the events for the channel are not included in the report.
- Events, if present, are displayed in a table with the following columns:
  - Indication whether an event is a manual event
  - Start date/time
  - Description
  - Duration (if applicable)

## Desaturations

The Desaturation report setting is only available for the rainbow channel with  $SpO_2$  parameter selected.

| Туре          | Channel | Default    | Available Settings     | Additional Settings                                                                 |
|---------------|---------|------------|------------------------|-------------------------------------------------------------------------------------|
| Desaturations | rainbow | Deselected | Deselected or Selected | Event is defined when saturation drops below (default 85)<br>1 to 100 in steps of 1 |
|               |         |            |                        | for time in seconds (1-120) (default is 10)<br>1 to 120 in steps of 1               |

- The report displays a statement declaring which Report Settings selections have been made.
- If no desaturation events occurred, the report will display a statement indicating that.
- When deselected, the desaturations are not included in the report.
- The table will have the following columns:
  - Start date/time
  - End date/time
  - Duration
  - SpO2 Low
  - PR Low
  - RR Low (if selected in report settings)

## Respiratory (RR) Events

The Respiratory (RR) Events report setting is only available for the rainbow channel when the RR parameter is available and selected.

| Туре                     | Channel      | Default    | Available Settings     | Additional Settings                                                          |
|--------------------------|--------------|------------|------------------------|------------------------------------------------------------------------------|
| Respiratory (RR) events* | rainbow Desi |            | Deselected or Selected | Event is defined by RR rpm drops below (default 10)<br>1 to 70 in steps of 1 |
|                          |              | Descietted |                        | for time in seconds (1-300) (default 10)<br>1 to 300 in steps of 1           |

- The report will display a statement that defines the *Report Settings* selections that have been made.
- If there were no respiratory events, the report will display a statement indicating that.
- If there were respiratory events recorded, the report will display a statement indicating the number of respiratory events with a duration greater than 1 minute.
- If there were respiratory events recorded, the report will display a statement indicating the number of respiratory events with a duration less than or equal to 1 minute.
- The report will display a statement indicating the mean length of respiratory events.
- The report will display a statement indicating the respiratory event index (events per hour).
- When deselected, the RR events are not included in the report.
- Respiratory events are displayed in a table with following columns:
  - Start date/time
  - End date/time
  - Duration
  - RR Low
  - SpO2 Low
  - PR Low

### Graphical Time Interval Reports

**Note:** If the data set it too long, this option may be disabled.

| Туре                               | Channel      | Default | Available Settings                              | Additional Settings |
|------------------------------------|--------------|---------|-------------------------------------------------|---------------------|
| Graphical report at time intervals | All channels | None    | 24hr, 12hr, 8hr, 2hr, 1h, 30min, 10min, or 1min | NA                  |

- The report shall split and display imported data trend graphs in time intervals of the selected duration.
- Up to 10 trend graphs per report can be generated.
- Each time split will have the date header indicating the start and end date/time.
- A trend graph will be displayed for each parameter with parameter events displayed on each graph.
- When all are deselected, time intervals for the channel are not included in the report.

# Report Header/Footer Information

#### Header

| Label                | Location | Value                                                    |
|----------------------|----------|----------------------------------------------------------|
| Report Name          | Header   | The name of the report                                   |
| Patient Label        | Header   | Label of the patient                                     |
| Patient ID           | Header   | Value representing the ID number of the Patient          |
| Doctor               | Header   | Physician Name                                           |
| Start Date/Time      | Header   | Date and time reflecting the start of the data set       |
| End Date/Time        | Header   | Date and time reflecting the end of the data set         |
| Duration             | Header   | Duration of the data set (end date – start date)         |
| Comment              | Header   | Comments added for the patient file data (if applicable) |
| Facility Name        | Header   | Name of the facility                                     |
| Facility Description | Header   | Description of the facility                              |

#### Footer

| Label          | Location | Value                             |
|----------------|----------|-----------------------------------|
| Report Created | Footer   | Date and time report was created. |
| Page Number    | Footer   |                                   |
| Masimo Logo    | Footer   |                                   |

## Index

### A

About This Manual • 5 Add a New Patient • 11, 12, 19, 20 Add, Edit, or Delete Events • 12, 25 Appendix A Compatible Masimo Devices • 7, 15, 53 Appendix B Device Baud Rates • 17, 55 Appendix C Clinical Events • 25, 57 Appendix D Report Information • 33, 36, 61

### С

Cables • 13, 17 Capnography Report Options • 34, 42 Channels • 12, 22, 29 Chapter 1 Description • 11 Chapter 2 Setting Up and Installing • 15 Chapter 3 Operation • 19 Chapter 4 Reports • 12, 33 Chapter 5 Troubleshooting • 47 Chapter 6 Specifications • 51 COM Port and Baud Rate Not Detected Automatically • 47 Crop Timeline • 12, 29, 33

### D

Data Library Location • 11, 27 Data Library Status Messages • 27, 48 Data Migration Status Messages • 28, 49 Data Retrieval Status Messages • 47 Data Transfer List • 12, 24

#### Е

Error Messages • 47 Expand/Collapse Parameter • 12, 31 Export as CSV Raw Data File • 33, 61 Export as PDF Graphical Report • 33, 34, 61

#### G

General System Description • 13 Getting Started • 19

Masimo Corporation

#### I

Import Patient Data • 12, 17, 19, 20, 21 Intended Use • 7

#### L

License Key • 15, 35, 47

#### М

Masimo Device Serial Connection Setup • 16, 17, 21 Minimum Requirements • 51 Move Data Library • 11, 27, 28

#### Ν

NIBP + Temp Report Options • 34, 44

#### 0

O3 Report Options • 34, 40 Overview • 33

#### Ρ

Parameter Y Axis • 11, 12, 30 Patient Data Comments • 12, 29 Patient Home Screen • 11, 16 PDF Report Information • 61 Performance Warnings and Cautions • 9 Product Description • 7 Product Description and Intended Use • 7

### R

Radical-7 Docked to RDS • 17, 21 rainbow Report Options • 34, 36 Report Formats • 61 Report Header/Footer Information • 29, 65 Report Types and Settings • 36, 38, 40, 42, 44, 61 Root or Rad-97 • 17

#### S

Safety Warnings and Cautions • 9 Search, Edit, or Delete a Patient • 12, 23 SedLine Report Options • 34, 38 Symbols • 51

### Τ

Timeline Features • 16, 29, 37, 39, 40, 42, 44 Trace Connection for Transferring Files • 16 Trace Installation • 15

#### U

Uninstall Trace • 16

www.masimo.com

Trace

View Trace Software Version • 11, 13

### W

Working with Patient Data • 16, 20

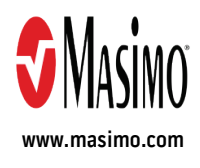

38848/LAB-9341D-1018